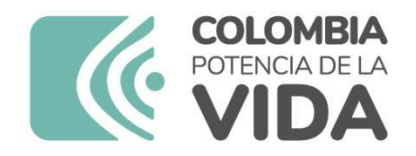

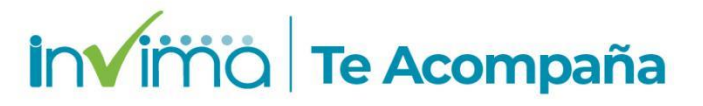

## INSTRUCTIVO DE REPORTE DE EVENTOS ADVERSOS POSTERIORES A LA VACUNACIÓN EN VIGIFLOW®

## GRUPO DE FARMACOVIGILANCIA DIRECCIÓN DE MEDICAMENTOS Y PRODUCTOS BIOLÓGICOS

## Bogotá, D.C. mayo 2024

## Versión 2.0

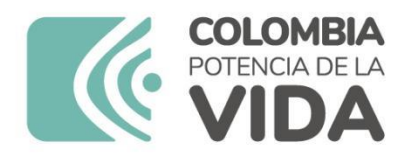

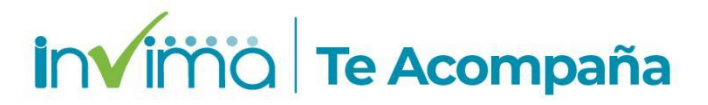

## PRESENTACIÓN

El presente instructivo es una guía para los usuarios del Sistema de Salud Colombiano que harán uso de la herramienta tecnológica VigiFlow®<sup>1</sup> para reportar y gestionar los Eventos Adversos Posteriores a la Vacunación (EAPV) que sucedan en el territorio nacional, en ejercicio de la vacunación del esquema regular del Plan Ampliado de Inmunizaciones (PAI), y vacunas contra el Covid-19 en el marco de la vigilancia sanitaria de los eventos adversos posteriores a la vacunación (EAPV <sup>2</sup>), según lo establecido en el Decreto 601 de 2021, la Resolución 1140 de 2022, Resolución 135 de 2022, Resolución 1606 de 2014, Resolución 3990 de 2009, Decreto 3518 de 2006, Decreto 677 de 1995, Resolución 1229 de 2013 y demás lineamientos que expida el Ministerio de Salud y Protección Social (en adelante MinSalud) o las demás autoridades interesadas.

Es importante seguir todos los lineamientos e instrucciones aquí especificadas para así obtener datos oportunos y de calidad que permitan realizar un seguimiento de la seguridad y efectividad de las vacunas, para minimizar los riesgos en la población y poder fortalecer las estrategias para aportar en la garantía de la Salud Pública de la población colombiana en términos de la vigilancia de EAPV<sup>2</sup>.

<sup>&</sup>lt;sup>1</sup> Sistema de Reporte en línea de Eventos Adversos de Productos Farmacéuticos de Colombia actualmenteadministrado por el Instituto Nacional de Vigilancia de Medicamentos y Alimentos – INVIMA.

<sup>&</sup>lt;sup>2</sup> Se utilizará el término ESAVI (Eventos supuestamente atribuibles a la vacunación o inmunización) el cual es válido y utilizado internacionalmente para referirse a los EAPV.

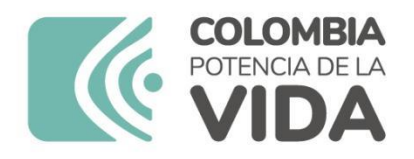

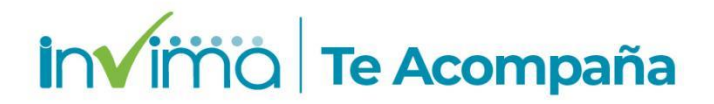

### Contenido

| 1    |                                | DNES PARA EL REPORTE DE EVENTOS ADVERSOS POSTERIORES A LA<br>DN (EAPV) POR PARTE DE IPS EN LA PLATAFORMA DE VIGIFLOW®                               | 6        |
|------|--------------------------------|----------------------------------------------------------------------------------------------------|----------|
| 1.1  | Acceso a \                     | /igiFlow®                                                                                                    | 6        |
|      | 1.1.1                          | Consideraciones sobre la solicitud de usuario                                                                                                    | 6        |
| 1.2  | Ingreso al                     | sistema                                                                                                    | 9        |
| 1.3  | Caracterís                     | ticas generales de VigiFlow® para reporte deEAPV                                                                                                    | 10       |
|      | 1.3.1                          | Pantalla inicial                                                                                                    | 10       |
|      | 1.3.2                          | Estado del reporte                                                                                                    | 11       |
|      | 1.3.3                          | Textos de Ayuda                                                                                                    | 13       |
| 1.4  | Actualizar                     | un reporte existente                                                                                                    | 15       |
|      | 1.4.1                          | Guardar el reporte                                                                                                    | 16       |
| 1.5  | Ingreso de                     | un EAPV/ESAVI nuevo                                                                                                    | 16       |
|      | 1.5.1                          | Sección Identificación                                                                                                    | 17       |
|      | 1.5.2                          | Sección Paciente                                                                                                    | 19       |
|      | 1.5.3                          | Sección Establecimiento de salud (lugar o centro de vacunación)                                                                                     | 21       |
|      | 1.5.4                          | Sección vacuna                                                                                                    | 27       |
|      | 1.5.5                          | Sección Caso narrativo e información adicional                                                                                                    | 30       |
|      | 1.5.6                          | Sección Evento Adverso                                                                                                    | 31       |
|      | 1.5.7                          | Sección Historia clínica y tratamiento médico previorelevante                                                                                       | 43       |
|      | 1.5.8                          | Sección Nivel nacional que debe completar                                                                                                    | 43       |
|      | 1.5.9                          | Sección Documentos adicionales.                                                                                                    | 46       |
|      | 1.5.10                         | Cierre y delegación del EAPV                                                                                                    | 47       |
| 2    | GESTIÓN Y<br>DEL INVIMA        | ANÁLISIS DE EAPV POR PARTE DEL GRUPO DE FARMACOVIGILANCIA                                                                                           | 48       |
| 2.1  | EAPV GRA                       | AVES Y DE INTERÉS ESPECIAL                                                                                                    | 48       |
|      | 2.1.1                          | Monitoreo y seguimiento de los EAPV Graves notificados en VigiFlow©                                                                                 | 48       |
| La r | evisión se bas<br>clínica, inv | a en la información reportada y los anexos documentales, tales como: Historia estigación de campo, análisis de causalidad, entre otros              | 49       |
|      | 2.1.2<br>Comité d              | Revisión de los casos no concluyentes y de difícil clasificación requeridos por de Expertos Nacional (Resolución 135 de 2022 y lineamiento técnico) | el<br>50 |
|      | 2.1.3                          | Solicitud de información al Invima del EAPV para estudio por el CEN                                                                                 | 50       |
|      | 2.1.4                          | Delegación de EAPV requerido por el secretariado técnico del CEN                                                                                    | 51       |
|      | 2.1.5<br>parte de              | Gestión del EAPV requerido por el secretariado técnico del CEN o CNPI por la ETS en VigiFlow©                                                       | 52       |

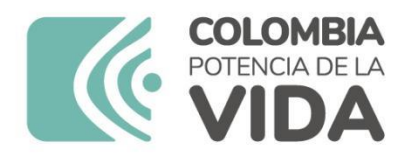

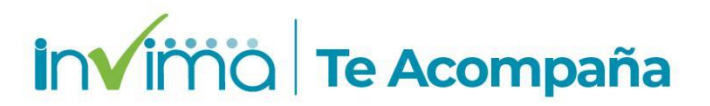

| 3   | CONTACTO                                                                                                    |
|-----|----------------------------------------------------------------------------------------------------|
| 2.2 | GESTIÓN DE CASOS DUPLICADOS                                                                                                    |
|     | 2.1.8 Campos mínimos necesarios para actualización de información de cada reporte<br>en el sistema Vigiflow© y los soportes documentales |
|     | 2.1.7 Retroalimentación del caso. Actualización de la información por parte de la ETS en VigiFlow©                                       |
|     | 2.1.6 Consolidación de la información del EAPV requerido por el secretariado técnico<br>del CEN por parte de la ETS                      |

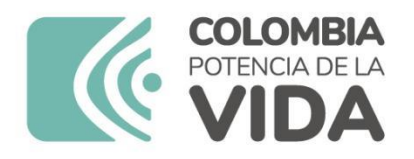

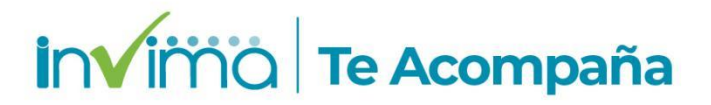

## Índice de figuras

| Figura 1 Página de acceso a VigiFlow                                                 | 10 |
|--------------------------------------------------------------------------------------|----|
| Figura 2 acceso a VigiFlow                                                           | 10 |
| Figura 3 acceso a VigiFlow                                                           | 11 |
| Figura 4 Lista de reportes – Columna Estado del reporte                              | 12 |
| Figura 5 Estado del reporte desde la grilla de búsqueda                              | 12 |
| Figura 6 Ejemplos de texto de ayuda                                                  | 13 |
| Figura 7 Georreferenciación                                                          | 14 |
| Figura 8 Georreferenciación ejemplo                                                  | 15 |
| Figura 9 Lista de reportes, ingreso o de seguimiento de EAPV/ESAVI                   | 16 |
| Figura 10 Ingreso de información reportes. Funciones en el menú de la barra superior | 17 |
| Figura 11 Identificadores del reporte                                                | 17 |
| Figura 12 Campos obligatorios de la Sección Paciente                                 | 20 |
| Figura 13 Campos obligatorios de la sección Establecimiento de salud                 | 21 |
| Figura 14 Proceso de creación de Listado de IPS Vacunadoras                          | 22 |
| Figura 15 Visualización de la información inicial de la Lista de IPS Vacunadoras     | 23 |
| Figura 16 Búsqueda de IPS Vacunadoras listadas                                       | 23 |
| Figura 17 Campos obligatorios Sección Información del Notificador                    | 24 |
| Figura 18 Creación de un notificador nuevo en la lista de notificadores recurrentes. | 26 |
| Figura 19 Datos obligatorios para crear un notificador recurrente                    | 26 |
| Figura 20 Lista de Notificadores Recurrentes                                         | 27 |
| Figura 21 Campos obligatorios Sección Vacuna                                         | 27 |
| Figura 22 Campos de inclusión de vacunación o medicación concomitante                | 30 |
| Figura 23 Reporte Diagnostico de EAPV grave                                          | 32 |
| Figura 24 Reporte Diagnostico de EAPV no grave                                       | 33 |
| Figura 25 Reporte Diagnostico de EAPV con EPRO                                       | 34 |
| Figura 26 Campos Obligatorios Sección Evento Adverso                                 | 34 |
| Figura 27 Campo Evento Adverso MedDRA                                                | 36 |
| Figura 28 Árbol de Decisión MedDRA                                                   | 37 |
| Figura 29 Árbol de Decisión MedDRA ejemplo                                           | 37 |
| Figura 30 Árbol de Decisión MedDRA SOC                                               | 38 |
| Figura 31 Árbol de Decisión MedDRA HLGT                                              | 38 |
| Figura 32 Árbol de Decisión MedDRA HLT ejemplo                                       | 39 |
| Figura 33 Árbol de Decisión MedDRA PT                                                | 40 |
| Figura 34 Árbol de Decisión MedDRA LLT                                               | 40 |
| Figura 35 Árbol de Decisión MedDRA Lista predefinida                                 | 41 |
| Figura 36 Árbol de Decisión MedDRA final                                             | 42 |
| Figura 37 Necropsia                                                                  | 43 |
| Figura 38 Historia Clínica Relevante                                                 | 43 |
| Figura 39 Botón para creación de evaluación de causalidad del EAPV                   | 44 |
| Figura 40 Espacio para evaluación de causalidad de EAPV                              | 45 |
| Figura 41 Campos para evaluación causalidad                                          | 46 |
| Figura 42 Anexos                                                                     | 47 |
| Figura 43 Eliminación de reporte para casos duplicados                               | 62 |
| Figura 44 Trazabilidad del comentario de eliminación casos                           | 62 |

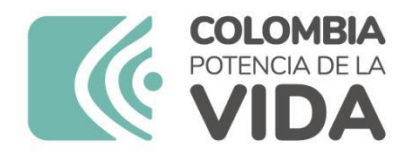

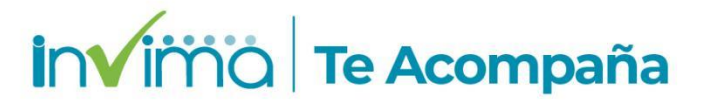

## 1 INSTRUCCIONES PARA EL REPORTE DE EVENTOS ADVERSOS POSTERIORES A LA VACUNACIÓN (EAPV) POR PARTE DE IPS EN LA PLATAFORMA DE VIGIFLOW®

A continuación, se explica el procedimiento para reportar un Evento Adverso Posterior a la Vacunación (EAPV), este término se utiliza a nivel nacional según normatividad por el decreto 601 y a nivel internacional se utiliza el termino evento supuestamente atribuible a la vacunación e inmunización (ESAVI) el cual es el que aparece en la plataforma VigiFlow®.

### 1.1 Acceso a VigiFlow®

#### 1.1.1 Consideraciones sobre la solicitud de usuario

El Invima, a través de la <u>Circular Externa 3000-0526-2021</u>, emitió los lineamientos sobre la inscripción y uso de la plataforma VigiFlow® para el reporte de eventos adversos y problemas relacionados con medicamentos por parte de las IPS en el territorio nacional. En dicha norma se explicita el mecanismo mediante el cual se asignan y activan los usuarios de la plataforma. Según lo allí establecido, solo se otorgarán usuarios para las IPS que tengan servicio farmacéutico o servicio de vacunación habilitado por la Entidad Territorial de Salud (ETS) que le corresponda según la jurisdicción donde se ubique el prestador.

Para ello, el interesado deberá ponerse en contacto con el referente de la Entidad Territorial quien solicitará y verificará el cumplimiento de los requisitos para autorizar la creación del usuario y remitirá la solicitud al Invima, el cual, solo y exclusivamente bajo el requerimiento directo de la ETS al Invima a través de los mecanismos internos diseñados para tal fin, procederá

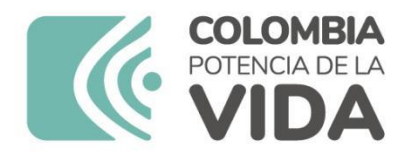

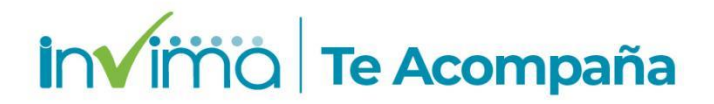

con la creación de la cuenta.

Acto seguido, el usuario solicitante deberá completar la activación ingresando al sistema y siguiendo las instrucciones que le serán enviadas a través del correo electrónico escogido como usuario del Sistema.

Es importante señalar que el usuario de VigiFlow® es un trámitecompletamente gratuito ante las ETS y el Invima. Las únicas vías de solicitud de usuario que están habilitadas son los canales dispuestos por cada ETS para dicho fin, los cuales suelen estar disponibles en sus páginas web.

De igual forma, dependiendo de la estructura del Programa Institucional de Farmacovigilancia le corresponderán diversos usuarios, siendo que,como se establece en la circular referenciada, **para las sedes de IPS de una misma organización ubicadas en diferentes entes territoriales se deberá solicitar usuario VigiFlow® individual**. Esto es, para una IPS ubicada en la ciudad de Cali se deberá acudir a la Secretaría Departamental de Salud del Valle del Cauca mientras que para una IPS ubicada en Bogotá D.C. se deberá acudir a la Secretaría Distrital de Salud de Bogotá D.C. Ambas entidades tramitarán los usuarios respectivos, <u>requiriendo un correo electrónico independiente en cada caso</u>.

Por otra parte, si se trata de sedes de **IPS ubicadas dentro de la misma EntidadTerritorial** y que cuenten con mismo NIT (estén bajo el amparo de una misma personería jurídica) o bajo un mismo Registro Especial de Prestadores de Salud (REPS), **estas solo requerirán de un (1) usuario de VigiFlow®**, siendo necesario que el Programa Institucional de Farmacovigilancia se centralice para dar cumplimiento a este lineamiento.

Si por el contrario se trata de IPS ligadas a una misma organización pero que

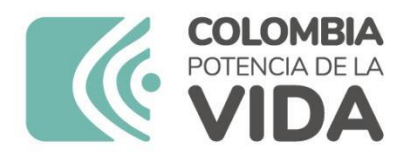

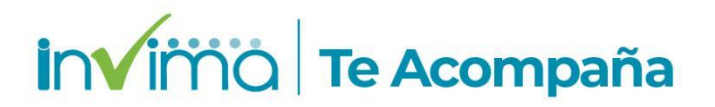

cuentan con personerías jurídicas independientes o Registro Especial de Prestadores de Salud REPS independientes, las mismas se entenderán como establecimientos individuales, con habilitación de servicios farmacéuticos o de vacunación propios, y por ende, con activación de usuarios de VigiFlow independientes; de la misma manera, el Programa de Farmacovigilancia deberá estar adaptado a la situación particular, y los procesos y procedimientos asociados así lo deberán reflejar.

Recuerde que, independientemente de la centralización del Sistema de Farmacovigilancia, cada sede deberá contar con un responsable en la materia, siendo que el referente de farmacovigilancia será el administrador del usuario de VigiFlow® dentro de la jurisdicción respectiva; en otras palabras, **para sedes ubicadas dentro de una misma Entidad Territorial (con mismo NIT o REPS) deberá designarse un Referente de Farmacovigilancia que las coordine y quien contará con representación efectiva en cada sede para gestionar las labores asociadas al ejercicio de la farmacovigilancia en la Institución<sup>3</sup>.** 

El INVIMA ha limitado el número de usuarios a asignar para favorecer la trazabilidad y mantenimiento histórico de los datos recabados, por lo que solamente es permitido un (1) usuario por IPS asignado al Servicio Farmacéutico idealmente y al Servicio de Vacunación, en caso tal de que se trate de una IPS Vacunadora sin Servicio Farmacéutico. El usuario queda bajo la directa custodia del referente de farmacovigilancia o el referente de la IPS Vacunadora, **sin que pertenezca a ello** puesto que **es un usuario institucional**. Esto implica que las cuentas de correo electrónico que los

<sup>&</sup>lt;sup>3</sup> Se recomienda que cuando ingrese un nuevo referente de farmacovigilancia, la IPS le exija en su documentación de ingreso laboral la realización de este curso, con el fin de asegurar conocimiento del manejo de esta plataforma.

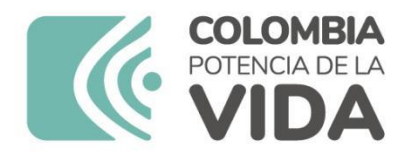

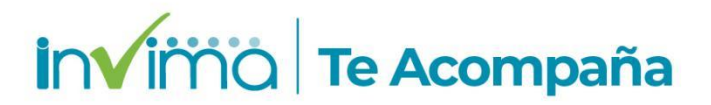

usuarios escojan para asignación de cuenta en VigiFlow® <u>preferiblemente con</u> <u>dominios web institucionales.</u>

Adicionalmente, el INVIMA como cabeza de la Red Nacional de Farmacovigilancia inscribe a todos los establecimientos involucrados con la seguridad de productos farmacéuticos en el país, asignándoles un número o código PNF individual por medio de la Plataforma SIVICOS, que funciono como antiguo sistema de reporte de eventos adversos del país hasta la llegada de VigiFlow®, y el cual a la fecha solo tiene habilitada tres funcionalidades solicitud y actualización código PNF, consulta de reportes y seguimientos, el cual puede consultar en el siguiente enlace:

https://farmacoweb.invima.gov.co/reportesfv/login/loginUsuario.jsp

En cuanto a las Entidades Territoriales, se le asignará usuario de VigiFlow® de <u>nivel 2</u> al referente territorial de farmacovigilancia. Solamente, mediante solicitud formal de la Entidad Territorial ante el Invima en la que se verificará la existencia y ejecución de procesos y procedimientos escritos que respalden el requerimiento, se creará un usuario de VigiFlow® adicional para el referente territorial de vacunación, el cual será utilizado exclusivamente para la gestión territorial de los EAPV.

#### 1.2 Ingreso al sistema

Ingrese a la plataforma de VigiFlow a través del siguiente enlace: <u>https://VigiFlow.who-umc.org</u>. Aparecerá una ventana como la que se muestra en laque deberá digitar su usuario y contraseña:

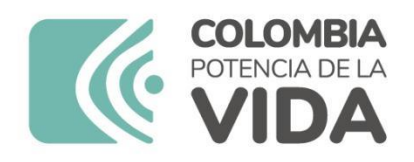

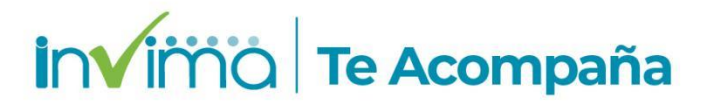

|     | Unreale                         | 3       |
|-----|---------------------------------|---------|
|     | Monitoring                      | - 15 70 |
|     | Sign in with your email address | 20      |
|     | Email Address                   |         |
|     | Password                        |         |
| 100 | Forgot your password?           |         |
|     | Sign in                         |         |
|     |                                 |         |
|     |                                 |         |

Figura 1 Página de acceso a VigiFlow

#### 1.3 Características generales de VigiFlow® para reporte deEAPV.

#### 1.3.1 Pantalla inicial

Cuando ingrese al sistema visualizará inmediatamente esta imagen en la cual debe escoger **lista de informes** 

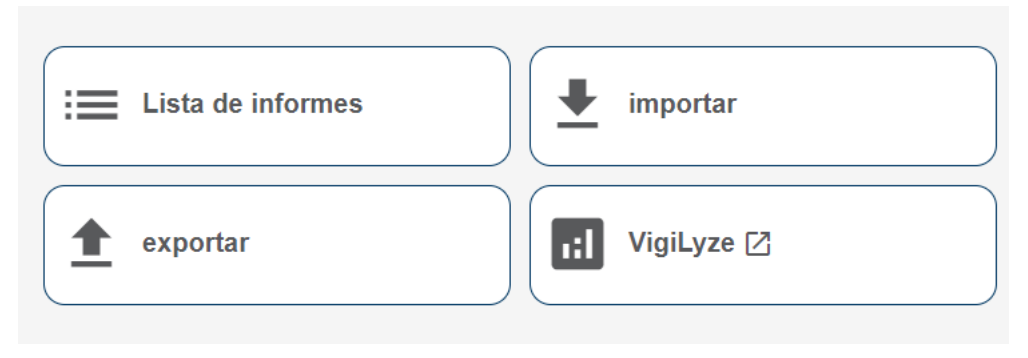

Figura 2 acceso a VigiFlow

Una vez ingresado encontrara la Lista de reportes, en la cual encontrará por defecto todos los reportes en estado abierto que haya ingresado o que este asignado a su usuario. En la parte superior derecha encontrará el **usuario** que ha ingresado y los botones Filtro y PDF/Excel/XML

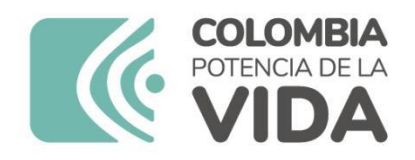

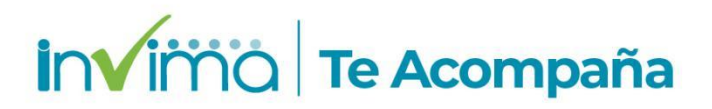

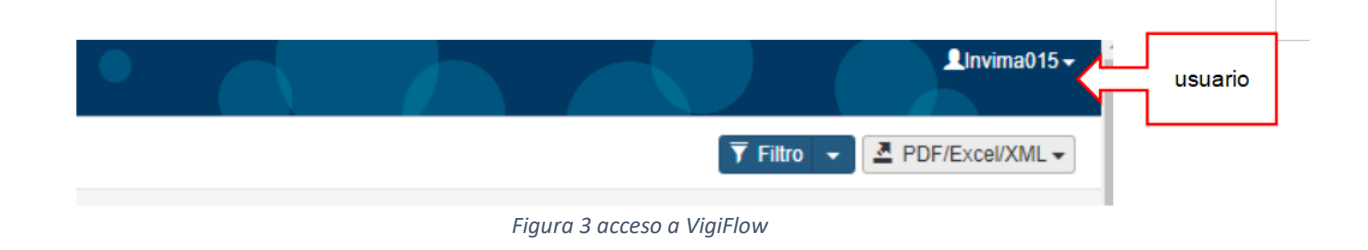

El botón Filtro sirve para activar la Grilla de Búsqueda, la cual le permite ubicar reportes mediante diferentes criterios de búsqueda. Por defecto, al ingresar todos los reportes que aparecen son los que están en el estado "Abierto", pero este criterio de búsqueda puede ser retirado al dar clic en el botón **vaciar campos** vacar los campos que aparece al ingresar en la parte inferior derecha de la pantalla. Esto le permitirá ver casos tanto abiertos como cerrados y bajo evaluación.

#### 1.3.2 Estado del reporte

La opción Estado del reporte permite que la institución reportante visualice el avance del procesamiento de un caso. Esta opción solo puede ser modificada dentro de cada reporte, una vez se ingrese al caso (ver siguiente apartado). Se debe seleccionar una de las siguientes opciones:

- Abierto: Reporte ingresado que se encuentra a la espera de consolidar todoslos datos suficientes para su análisis y evaluación.
- **Bajo evaluación**: Reporte ingresado que tiene toda la información necesariapara su análisis pero que está siendo evaluado.

![](_page_11_Picture_0.jpeg)

![](_page_11_Picture_1.jpeg)

 Cerrado: Reporte ingresado que contiene toda la información necesaria para su análisis e investigación y que ya ha sido evaluado. Las IPS reportantes delegarán los reportes cerrados al Ente Territorial, y a su vez, este lo delegará al INVIMA, también en estado Cerrado.

El estado seleccionado en esta sección también es visible en la lista de reportes, de la página principal de VigiFlow®:

|                                                 | Página 1 de 13867             | « < 1 2                               | 3 4 5                 | > >>          |
|-------------------------------------------------|-------------------------------|---------------------------------------|-----------------------|---------------|
| Nombre del<br>medicamento (patente-<br>WHODrug) | Fecha de<br>recepción inicial | Fecha de<br>recepciór¢más<br>reciente | Estado del<br>reporte | VigiLyze<br>Ø |
|                                                 | 20102022                      | 20102022                              | Abierto               |               |

Figura 4 Lista de reportes – Columna Estado del reporte

También el estado de reporte puede visualizarse en la página principal de VigiFlow® en estado del reporte al desplegar los campos de Filtros.

| VigiFlow - INVIMA             | • |                                          | <b>1</b> Invima0 |
|-------------------------------|---|------------------------------------------|------------------|
|                               |   | T Filtro 👻 💆 PDP                         | F/Excel/XM       |
| Estado del renorte<br>Abierto |   | Tipo de emisor                           |                  |
| Bajo evaluación               |   | Nombro del modicamento (natento WEODruo) | 0                |
| Cerrado                       |   |                                          | _                |

![](_page_11_Figure_8.jpeg)

Estado del informe

![](_page_12_Picture_0.jpeg)

![](_page_12_Picture_1.jpeg)

#### 1.3.3 Textos de Ayuda

| Iniciales del paciente para no revelar el nombre completo del paciente si se usa en estadísticas | Nombre de la persona que ha reportado este ESAVI al<br>sistema de salud y que también ha completado este<br>formulario |  |  |  |
|--------------------------------------------------------------------------------------------------|----------------------------------------------------------------------------------------------------|--|--|--|
|                                                                                                  | Información del Notificador                                                                                            |  |  |  |

```
Figura 6 Ejemplos de texto de ayuda
```

la información registrada puede ser eliminados dando clic en el ícono de la papelera:

#### Georreferenciación

Para ello, cuando encuentre el ícono 👽 usualmente ubicado en los campos denominados **Distrito/Municipio**, dé clic para observar el siguiente recuadro de opciones:

![](_page_13_Picture_0.jpeg)

![](_page_13_Picture_1.jpeg)

| Nombr      |                                                 | -                                                                    |
|------------|-------------------------------------------------|----------------------------------------------------------------------|
| lepart     | Buscar por distrito                             |                                                                      |
|            | Esta información es proporcionada por el Sisten | na de Información Geográfica (GIS) para la salud de la OMS (WHO GIS) |
| irecci     | Seleccionar pais                                |                                                                      |
|            | Colombia                                        |                                                                      |
| iudac      | Buscar                                          |                                                                      |
| odigo      | agua                                            |                                                                      |
|            | La Jagua de Ibirico, César                      |                                                                      |
| elefon     | Chaguaní, Cundinamarca                          |                                                                      |
|            | Aguadas, Caldas                                 |                                                                      |
| ente       | Majagual, Sucre                                 | cancelar De acuerdo                                                  |
| ero de ide | La Jagua del Pilar, La Guajira                  |                                                                      |
|            | Yaguara, Huila                                  |                                                                      |
| ales 🕖     | Aguazul, Casanare                               | Fecha de la última menstruación Ø                                    |

El campo seleccionar país viene generalmente automatizado con Colombia. Lleve el ratón bajo la palabra **Buscar** y escriba las primeras letras del municipio, ciudad o distrito. Se desplegará un listado con las posibles poblaciones, seleccione el que corresponda, entre más letras escriba, más exacto será el resultado. Inmediatamente dé clic, en los avisos que dicen "Distrito Seleccionado" y "Estado o provincia seleccionados" se podrá leer en negrita el lugar seleccionado. Dé clic en el botón **Ok**. (ver figura 7)

Observará que los campos de la sección donde se encuentre del formulario +ESAVI nuevo denominados Distrito/Municipio y Estado o provincia contiene la información de georreferenciación correctamente escrita: (ver figura 8)

![](_page_14_Picture_0.jpeg)

![](_page_14_Picture_1.jpeg)

| Distrito/Municipio 🚱 |   |
|----------------------|---|
| Aguazul              | Q |
| estado o provincia 🛿 | · |
| Casanare             |   |
| Correo electrónico 🛿 |   |
|                      |   |
|                      |   |

Figura 8 Georreferenciación ejemplo

### 1.4 Actualizar un reporte existente

Si desea actualizar un reporte existente (ej. ingresar información de seguimiento), ubique el reporte utilizando el Número de Identificación único mundial y, sin hacer clic, mueva el puntero hacia la zona izquierda de la pantalla sobre la misma fila del reporte (yendo hacia la casilla de verificación) hasta que observe un botón rectangular con tres puntos suspensivos dentro. Ponga el ratón en ese botón y dé clic. Se desplegará un menú de dos opciones en donde deberá seleccionar con un clic la opción Abrir como ESAVI. En el cual se desplegará el formulario con la información registrada, donde puede actualizar o registrar la nueva información.

![](_page_15_Picture_0.jpeg)

![](_page_15_Picture_1.jpeg)

| + Nuevo informe + ESAVI nuevo             | Importación de informes 🛛 🏵 exporta          | VigiLyze               |                            |                                             |                                  | 🖣 filtro 🔹                            | PDF/Ex                | cel/XML 🔻 |
|-------------------------------------------|----------------------------------------------|------------------------|----------------------------|---------------------------------------------|----------------------------------|---------------------------------------|-----------------------|-----------|
| 0 informes seleccionados * 103171 repo    | rtes coinciden con la búsqueda realizada cor | 1 filtros aplicado     | 5                          | P                                           | ágina 1 de 5159                  | e e 1 2                               | 3 4 5                 | - > >     |
| numero de identificacion<br>unico mundial | Delegado a (organización): Iniciales 👙       | Fecha de<br>n@cimiento | Reacción / evento (MedDRA) | Nombre del medicamento<br>(patente-WHODrug) | Fecha de<br>recepción<br>inicial | Fecha de<br>recepciórmais<br>reciente | estado del<br>informe | VigiLyze  |
| V I III                                   | QUIÉN                                        |                        | erupción                   |                                             | 19062023                         | 30062023                              | abierto               |           |
| Abrir como ESAVI                          |                                              |                        |                            |                                             | 17062023                         | 30062023                              | abierto               |           |
| • 0                                       | JERG                                         | 02071993               | bradicardia                | dexmedetomidina                             | 01062023                         | 30062023                              | abierto               |           |

Figura 9 Lista de reportes, ingreso o de seguimiento de EAPV/ESAVI

#### 1.4.1 Guardar el reporte

Dé clic sobre el botón **Guardar** <sup>H</sup> guardar</sup> para salvar la última versión del reporte en el quetrabaja. *Nota:* Si su conexión a internet es inestable, se recomienda guardar los cambios frecuentemente para evitar perder información.

### 1.5 Ingreso de un EAPV/ESAVI nuevo

Para realizar un reporte nuevo de EAPV dé clic en el botón **+ ESAVI nuevo** en la Pantalla Inicial. Esta acción abrirá un formulario digital que contiene doce (12) secciones con campos para el ingreso de la información requerida para realizar unadecuado reporte. Se explica en cada numeral siguiente de este capítulo el procedimiento para diligenciar correctamente cada sección del formulario.

Al abrir el formulario **+ESAVI Nuevo**, se encontrará con la parte superior del formulario, que contiene los botones que se muestran a continuación

![](_page_16_Picture_0.jpeg)

![](_page_16_Picture_1.jpeg)

![](_page_16_Picture_2.jpeg)

Figura 10 Ingreso de información reportes. Funciones en el menú de la barra superior

#### 1.5.1 Sección Identificación

En esta sección se registra información administrativa del reporte que permitirá su fácil identificación y aplicación de filtros desde la página de inicio de VigiFlow®. **Todos los campos son obligatorios.** 

| identificacion                                  |                         |   |                               |                                 |
|-------------------------------------------------|-------------------------|---|-------------------------------|---------------------------------|
| numero de identificacion unico mundial          | Creado por organización |   | Fecha de creación en VigiFlow | Última edición por              |
| Número de identificación del informe de ESAVI Ø | Tipo de informe         |   | Fecha de recepción inicial    | Fecha de recepción más reciente |
|                                                 | Espontáneo              | ~ | 15 Junio 🗸 2023               | 15 Junio 🗸 2023                 |

![](_page_16_Figure_7.jpeg)

- Número de identificación único mundial: Este número identifica el caso con un código alfanumérico único. Se crea automáticamente cuando el reporte en el que trabaja es <u>guardado por primera vez.</u> Registre este número en su trazador histórico propio, pues le puede ser útil para ubicar un caso enespecífico.
- 2. Número de identificación del reporte de ESAVI:

Número de identificación del reporte de ESAVI Ø

Ingrese en este campo el texto

EAPV.

![](_page_17_Picture_0.jpeg)

![](_page_17_Picture_1.jpeg)

1.

Cuando el caso se trate de un <u>EAPV originado por un EPRO,</u> digite *EAPV/EPRO.* 

Nota: opcional la IPS podrá ingresar además del texto EAPV o EAPV/EPRO separado por guion (-) el número de caso que asigna la IPS al reporte para su trazabilidad interna. Ej: EAPV-12345, siendo estos últimos números, el código de caso asignado por la IPS, este igualmente puede ser alfanumérico, pero manteniendo la sigla inicial EAPV o EAPV/EPRO según corresponda.

- 3. Creado por organización: Indica el establecimiento que creó el reporte por primera vez y se asigna de manera automática por el sistema asociado con el usuario registrado en VigiFlow©
- Fecha de creación en VigiFlow®: Fecha en la cual se sube el caso a VigiFlow®. Esta fecha la crea automáticamente el sistema, y no es modificable.
- **5. Última edición por**: Indica el último usuario en realizar alguna modificación al Reporte.
- **6. Tipo de Reporte**: Seleccionar el tipo de reporte al cual corresponde. Encontrará las opciones:

**Espontáneo:** reporte que llega por parte del informante primario de manera voluntaria

**Reporte de Estudio:** elegir esta opción cuando se trate de un reporte de estudio clínico. Si elige esta opción, deberá diligenciar la sección correspondiente a "Información del estudio"

Otro: en esta opción quedarán establecidos los reportes de literatura,

![](_page_18_Picture_0.jpeg)

![](_page_18_Picture_1.jpeg)

notificaciones de reporte estimulado y de vigilancia activa o "reporte activo". **No disponible al remitente (desconocido).** Se desconoce la fuente.

- **7. Fecha de recepción inicial:** Se entiende como la fecha cuando se recibió lanotificación del EAPV por primera vez en su organización.
- 8. Fecha de recepción más reciente: Corresponde a la fecha más reciente en la que la organización reportante recibió información actualizada del reporte(por ejemplo, información de seguimiento).

#### 1.5.2 Sección Paciente

En esta sección se registra la información relacionada con el paciente en el que ocurrió el EAPV. Los campos mínimos para registrar se describen a continuación, marcándose en las imágenes de rojo, pero <u>se recomienda</u> diligenciar toda la información para tener un reporte adecuado para su análisis.

- Número de identificación: ingrese el tipo de documento del paciente según corresponda (CC: cédula de ciudadanía, TI: Tarjeta de Identidad, CE: Cédula de Extranjería, PA: Pasaporte, PE: Permiso Especial, OT: Otro) seguido del número de identificación respectivo. Ej.: CC44444444 o RC:11111111.
- 2. **Iniciales:** Digitar la primera letra de cada nombre y apellido del paciente en mayúscula sostenida y sin espacios. ej.: PCFA.
- 3. **Nombre**: Digite el nombre completo del paciente. Ej. Patricia Camila Fuentes Amador.
- 4. Calle: Escriba la dirección de vivienda del paciente. Ej. Calle 24#159-80

![](_page_19_Picture_0.jpeg)

![](_page_19_Picture_1.jpeg)

- 5. Localidad/Ciudad (sub-distrito)
- 6. Distrito/Municipio:
- 7. Estado o provincia: ingrese georreferenciación (ver Sección 4.2.)
- 8. Código postal
- 9. Teléfono
- 10. **Sexo**: Seleccione. En caso de ser "femenino" seleccionar cuando la paciente se encuentra en estado de embarazo o lactando.
- 11. Embarazada/Lactando: estos espacios deben marcarse si se cumple con alguno de estos criterios.
- 12. **Fecha de nacimiento o Edad al inicio del evento/reacción**: Puede indicar los dos datos si desea, pero es obligatorio que ingrese al menos uno de los dos.

| aciente                       |                                    |
|-------------------------------|------------------------------------|
| úmero de identificación       |                                    |
|                               |                                    |
| iciales Ø                     |                                    |
| ₹                             |                                    |
| ombre 🛛                       |                                    |
|                               |                                    |
| alle                          |                                    |
|                               |                                    |
| ocalidad/Ciudad (subdistrito) |                                    |
|                               |                                    |
|                               |                                    |
| <b>~</b>                      |                                    |
| stado o provincia             |                                    |
|                               |                                    |
| odigo postal                  |                                    |
|                               |                                    |
| Teléfono 🛛                    |                                    |
|                               |                                    |
| Sexo                          | Embarazada                         |
| ★ v                           | 🗌 Lactando 🔭                       |
| Fecha de nacimiento 0 -O-     | Edad al inicio del evento/reacción |
|                               | ×                                  |

Figura 12 Campos obligatorios de la Sección Paciente

![](_page_20_Picture_0.jpeg)

![](_page_20_Picture_1.jpeg)

## 1.5.3 Sección Establecimiento de salud (lugar o centro de vacunación)

En esta sección se registra la información relacionada con el <u>lugar en el cual</u> se realizó la aplicación de la vacuna. De esta sección, los campos mínimos a registrar se describen a continuación y se marcaran en la imagen a continuación con una línea roja.

Nota: Cuando la IPS que realiza la notificación, no cuenta con información de la IPS vacunadora, esta sección podrá dejarse sin registro de información o indicando en el campo nombre el texto: desconocido.

- 1. Nombre: Indique el nombre de la IPS Vacunadora tal como figura en el Registro Especial de Prestadores de Salud (REPS).
- Calle: Escriba la dirección de vivienda del paciente. Ej. Calle 24#159-80.
- 3. Distrito/Municipio y Estado o provincia: ingrese georreferenciación

| Establecimiento de salud (lugar o centro de vacunación) |   |
|---------------------------------------------------------|---|
| Seleccionar desde lista de usuarios                     |   |
|                                                         |   |
| nombre                                                  |   |
| ★                                                       |   |
| calle                                                   |   |
|                                                         |   |
| Localidad/Ciudad (subdistrito)                          |   |
|                                                         |   |
| Distrito/Municipio                                      |   |
| *                                                       | Ŷ |
| Estado o provincia                                      |   |
| Estado o provincia                                      |   |
|                                                         |   |
| codigo postal                                           |   |
|                                                         |   |
| Teléfono                                                |   |
| <b>↓</b>                                                |   |
|                                                         |   |

Figura 13 Campos obligatorios de la sección Establecimiento de salud

![](_page_21_Picture_0.jpeg)

![](_page_21_Picture_1.jpeg)

En esta sección, es posible crear una lista predefinida de centros de vacunación para agilizar el ingreso de información de una misma IPS Vacunadora. Para ello darclic en la frase **Seleccionar desde lista de usuarios**. Se abrirá una ventana

emergente donde podrá visualizar la lista de IPS vacunadoras. De esta lista puedeescoger el centro vacunador o crear uno dando clic sobre el signo más:

Esta acción abrirá otra ventana emergente titulada **Establecimiento de Salud**, en el cual puede registrar la información del centro vacunador a incluir en la lista predefinida. Por último, dé clic en el botón **Guardar**.

| Establecimiento de salud (lugar o centro de vacunación) ISE Seleccionar desde lista de usuarios | Lista de usuarios - Unidad de Salud<br>Filtrar unidad de salud<br>No se encontraron unidades de salud                                                               | Cancelar |
|-------------------------------------------------------------------------------------------------|----------------------------------------------------------------------------------------------------|----------|
|                                                                                                 | Establecimiento de salud   Nombre   Calie   Calie   Coalidad!Pueblo/Municipio/Ciudad   Estado o provincia   Código postal   Código postal   Código postal   Cáclear |          |

Figura 14 Proceso de creación de Listado de IPS Vacunadoras

![](_page_22_Picture_0.jpeg)

![](_page_22_Picture_1.jpeg)

Una vez guarde la información, en la ventana de la **Lista de usuarios -Unidad deSalud** se generará la lista predefinida, la cual permite modificar la información registrada, borrar algún establecimiento de la lista o volver a crear otro.

| trar unidad de salud |             |                                   |                    |                                         |
|----------------------|-------------|-----------------------------------|--------------------|-----------------------------------------|
| ombre                | Calle       | Localidad/Pueblo/Municipio/Ciudad | Estado o provincia |                                         |
| entro vacunador 1    | Carrera _ # | Chía                              | Cundinamarca       |                                         |
| Ð                    |             |                                   |                    | Editar unidad de salud en la lista de u |

Figura 15 Visualización de la información inicial de la Lista de IPS Vacunadoras

Una vez se tengan registrados varios centros vacunadores, es posible utilizar el campo de filtro, para ingresar una palabra clave asociada al establecimiento involucrado:

![](_page_22_Picture_6.jpeg)

Figura 16 Búsqueda de IPS Vacunadoras listadas

![](_page_23_Picture_0.jpeg)

![](_page_23_Picture_1.jpeg)

#### En esta sección se registra la información del reportante o notificador.

| Información del Notificador 🧕                                          |
|------------------------------------------------------------------------|
| ≣ Seleccionar desde lista de usuarios                                  |
| nombre                                                                 |
| Luciana Valeria 🔺                                                      |
| Apellido                                                               |
| Carvajal 🔶                                                             |
| Título del notificador                                                 |
|                                                                        |
| institución 🚱                                                          |
| IPS xxxxxx 🔶                                                           |
| Departamento 🚱                                                         |
| Cundinamarca                                                           |
| profesión                                                              |
| Médico 🕇 🗸                                                             |
| calle                                                                  |
|                                                                        |
| Localidad/Ciudad (subdistrito)                                         |
|                                                                        |
| Distrito/Municipio                                                     |
| Agua de Dios 🔶                                                         |
| Estado o provincia                                                     |
| Cundinamarca                                                           |
| codigo postal                                                          |
|                                                                        |
| País                                                                   |
| Colombia                                                               |
| Teléfono                                                               |
|                                                                        |
| Correo electrónico                                                     |
| xxxx@IPSxxxxxx 🛨                                                       |
| Fecha de notificación del evento por el paciente al sistema de salud @ |
| 4 febrero V 2023                                                       |
| Fecha del informe 🛛 📩                                                  |
| 5 febrero 🗸 2023                                                       |

Figura 17 Campos obligatorios Sección Información del Notificador

![](_page_24_Picture_0.jpeg)

![](_page_24_Picture_1.jpeg)

- 1. Nombres: Escriba el nombre de la persona que hace la notificación.
- 2. Apellido: Escriba el apellido de la persona que hace la notificación.
- Institución: Indique el nombre del establecimiento de trabajo del notificador.Debería coincidir con el nombre registrado en la cuenta de VigiFlow®.
- 4. Profesión: Elija de la lista predefinida la profesión del reportante.
- 5. Distrito/Municipio y Estado o provincia: ingrese georreferenciación
- Correo electrónico: digite el correo electrónico por el que desea ser contactado el notificador, en caso de requerirse más información. Evite utilizar correos electrónicos personales o que no sean frecuentemente consultados.
- 7. Fecha de notificación del evento por el paciente al sistema de salud: Indique la fecha solamente si conoce que el EAPV ya había sido reportado o gestionado anteriormente en otro o el mismo establecimiento reportante o por el mismo paciente o sus allegados a través de cualquier medio de notificación de estos eventos.

En esta sección también es posible crear una lista predefinida de notificadores que utilicen el mismo usuario. Para ello dé clic en el botón

![](_page_25_Picture_0.jpeg)

ſ

![](_page_25_Picture_1.jpeg)

| Lista de usuarios - Not<br>Filtrar notificador | ificador |             |          |
|------------------------------------------------|----------|-------------|----------|
| Nombre                                         | Apellido | Institución |          |
|                                                |          | INVIMA      | C 🗊      |
|                                                |          | INVIMA      | C 💼      |
| +                                              |          |             |          |
|                                                |          |             | Cancelar |

Figura 18 Creación de un notificador nuevo en la lista de notificadores recurrentes.

En el recuadro titulado <u>Lista de usuarios - Notificador</u> se pueden ir adicionando los datos de los notificadores dando clic sobre el signo más + donde se desplegarán los campos para registrar los datos de los notificadores.

*Nota 1:* Si una IPS tiene varias sedes en una misma ciudad (es decir varias sedes bajo la jurisdicción de una misma Dirección Territorial de Salud), se pueden diferenciar al anotar en el campo **Organización**, el nombre de la sede que permita distinguirlas.

| Notificador           |            |          |                        |              |                         |          |
|-----------------------|------------|----------|------------------------|--------------|-------------------------|----------|
| Profesión             |            |          | Título del notificador |              |                         |          |
| Médico 🗸              |            |          |                        |              |                         |          |
| Nombre                |            | Apellido |                        |              |                         |          |
| Gabriela              |            |          | Mistral                |              |                         |          |
| Departamento          |            |          | Institución            |              |                         |          |
| Cundinamarca          |            |          | IPS de Cundinamarca    |              |                         |          |
| Calle                 |            |          |                        |              |                         |          |
| Localidad/Ciudad (sub | -distri    | to)      |                        |              | Distrito/Municipio      |          |
| Agua de Dios          |            |          |                        |              | Agua de Dios            | <b>Q</b> |
| Código postal         |            | País     |                        |              | Estado o provincia      |          |
|                       | Colombia 🗸 |          | ~                      | Cundinamarca |                         |          |
| Teléfono              |            |          | Correo electrónico     | _            |                         |          |
|                       |            |          |                        |              | fv@ipscundimarca.com.co |          |
|                       |            |          |                        |              | Cancelar Guarda         | ur 🕇     |

Figura 19 Datos obligatorios para crear un notificador recurrente

![](_page_26_Picture_0.jpeg)

![](_page_26_Picture_1.jpeg)

Una vez realice el registro de los datos, de clic en Guardar y observará la lista de notificadores creados.

| Lista de usuarios - Notificador |          |             |          |  |  |  |  |
|---------------------------------|----------|-------------|----------|--|--|--|--|
| Filtrar notificador             |          |             |          |  |  |  |  |
| nombre                          | Apellido | institución |          |  |  |  |  |
| Vaquero                         | Osorio   | IPS SUSALUD | cî       |  |  |  |  |
| nicolás                         | tesla    | INVIMA      | <b>6</b> |  |  |  |  |
| -                               |          |             |          |  |  |  |  |

Figura 20 Lista de Notificadores Recurrentes

#### 1.5.4 Sección vacuna

En esta sección se registra la información relacionada con la vacuna involucrada en el EAPV. De esta sección, se solicita en lo posible diligenciar todos los datos.

| acuna                                                                                                    |                                             |                                  | +                              |
|----------------------------------------------------------------------------------------------------|---------------------------------------------|----------------------------------|--------------------------------|
| /acuna<br>Papel potencial de la vacuna @<br>The second second s | Fecha de vacunación 🍁 hora 🛛                | Número de dosis Número de lote   | Fecha de caducidad             |
| OMSDroga<br>Nombre de la vacuna 🗼 🛄                                                                                                    | Fabricante o titular del registro sanitario | × *                              |                                |
| Via de administración (EDQM) @                                                                                                    | Sitio de administración                     | Tipo de campaña de vacunación    |                                |
| Nombre del diluyente                                                                                                    | Número de lote de diluyente                 | Fecha de caducidad del diluyente | Fecha de reconstitución hora 🛛 |

![](_page_26_Figure_8.jpeg)

![](_page_27_Picture_0.jpeg)

![](_page_27_Picture_1.jpeg)

- 1. Rol potencial de la vacuna: Elija de la lista predefinida. Marque la opción Sospechoso.
- 2. Fecha de vacunación: Indique la fecha en la que se administró la vacuna.
- 3. Número de dosis: Elija de la lista predefinida según corresponda.
- 4. Número de lote: Indique SIEMPRE el número de lote de la vacuna involucrada de forma exacta y en orden estricto. Es indispensable que se diligencie el número de lote del biológico con el que se presume ocurrió el evento. Para ello, el Servicio de Vacunación debería desarrollar estrategias para la captación adecuada de este dato. Este número es necesario para

realizar seguimiento de otros posibles eventos adversos con el mismo producto y de esta manera determinar si deben requerirse muestras de los biológicos.

5. Nombre de la vacuna (WHODrug): Busque la vacuna en relación con el EAPV en el listado de vacunas, en el siguiente enlace encontrara el listado de vacunas del Plan Ampliado de Inmunizaciones (PAI) y el listado de vacunas contra el Covid-19, con la terminología WHODrug, el ATC, el nombre comercial de la vacuna y su fabricante. para que pueda ser seleccionado en este campo tal y como se señala.

Lo anterior para fomentar la estandarización de los datos ingresados: <u>DIRMEDICAMENTOS EXT - LISTADO VACUNAS-WHODRUG Y ERRORES PROGRAMATICOS</u> <u>- Todos los documentos (sharepoint.com)</u>

![](_page_28_Picture_0.jpeg)

![](_page_28_Picture_1.jpeg)

| WHODrug<br>Nombre de la vacuna              | Indique el nombre de la vacuna según terminología<br>WHODrug |
|---------------------------------------------|--------------------------------------------------------------|
| Nombre de la vacuna reportada 🖗             | Indique el nombre comercial de la vacuna                     |
| Fabricante o titular del registro sanitario | Indique en este campo el nombre del fabricante               |

- 6. Vía de administración: indique de la lista la vía de administración utilizada en el procedimiento de vacunación. Sea preciso/a.
- Sitio de administración: seleccione el sitio corporal de administración de lavacuna. Sea preciso/a.
- 8. Tipo de campaña de vacunación: Seleccione de la lista que se despliega según corresponda.
- **9. Información del Diluyente:** En caso de que aplique, ingrese la informaciónsolicitada.

Agregar medicación/vacuna concomitante
 Esto habilitará otra sección para registrar
 la información relacionada con el medicamento/sustancia concomitante.
 Diligencie la mayor cantidad de informaciónposible,(ver figura 22).

![](_page_29_Picture_0.jpeg)

![](_page_29_Picture_1.jpeg)

| edicación / vacuna concon                                                    | nitante                                 |                     |                                               |                         |                                          |  |
|------------------------------------------------------------------------------|-----------------------------------------|---------------------|-----------------------------------------------|-------------------------|------------------------------------------|--|
| Medicación / vacuna concomitante como<br>lo reportó el notificador inicial 👩 | Fecha de inicio de la<br>administración | Hora de<br>inicio 🕢 | Fecha de finalización de<br>la administración | Hora de<br>finalización | Concentración (texto libre)              |  |
|                                                                              | <b></b>                                 |                     | <b></b>                                       | 0                       |                                          |  |
| Medicación / vacuna concomitante<br>WHODrug)                                 | Forma farmacéutica                      |                     | Ruta de administracion                        |                         | Titular del registro sanitario           |  |
| θ                                                                            |                                         |                     |                                               | ~                       |                                          |  |
| Dosis (texto libre)                                                          | Indicación 😮                            |                     | Indicación (MedDRA) 😧                         |                         | Titular del registro sanitario (WHODrug) |  |
|                                                                              |                                         |                     |                                               | 8                       | ~                                        |  |

Figura 22 Campos de inclusión de vacunación o medicación concomitante

#### 1.5.5 Sección Caso narrativo e información adicional

**Descripción de ESAVI (signos y síntomas):** <u>Único campo de texto</u> <u>libre</u>.**Obligatorio**. Cuente el caso completamente. El objetivo de este campo es resumir toda la información clínica relevante, en orden cronológico con el antecedente de la vacunación, cuando y como iniciaron los síntomas, donde fue atendido como fue la evolución, los paraclínicos e imágenes más importantes, el diagnostico que se estableció para el EAPV. Si el paciente falleció colocar la fecha y la causa, con los aspectos claves de la necropsia.

Ej.: Paciente femenina de 38 años, que asiste por urgencias a la clínica xxx el 2 de noviembre del 2022 por dolor precordial opresivo, asociado a disnea y emesis, se encuentran signos vitales al ingreso de 100/50 mmHg, fc 60 latidos por minuto afebril se toma EKG con elevación del segmento ST > de 1 mm en dos derivaciones contiguas, con troponina positiva, se diagnostica infarto agudo de miocardio. Paciente joven sin factores de riesgo como único antecedente positivo, vacunación con vacuna Pfizer para Covid-19 primera dosis el 1 de noviembre del 2022 se corrobora información con carnet de vacunas con lote xxx aplicada en el centro de vacunación xxx. Se solicita manejo por cardiología intervencionista, realizan cateterismo cardíaco con compromiso del vaso *Ramus Intermedio*, se realiza angioplastia con colocación de stent medicado. Paciente en recuperación sin complicaciones, se da egreso.

![](_page_30_Picture_0.jpeg)

![](_page_30_Picture_1.jpeg)

#### 1.5.6 Sección Evento Adverso

Aquí se registrará la información del EAPV a reportar. Por signo o síntoma relacionado con el EAPV se debe crear una casilla individual para reportar uno a uno de los síntomas o signos reportados por el paciente, en el examen físico como positivo o por el laboratorio y/o imágenes, para cual debe dar clic en el botón + blanco de la parte superior derecha del encabezado de esta sección. Automáticamente se mostrará otra sección igual.

Para diligenciar esta sección deberá previamente analizar el caso y **encontrar el término MedDRA** que más se ajuste para definirlo. Para la clasificación de la reacción en terminología MedDRA puede consultar información de interés en el sitio web respectivo del diccionario MedDRA. O puede filtrar el termino médico que más se ajuste Se recomienda entregar la mayor cantidad deinformación posible:

Si se notifica un <u>EAPV grave</u> se debe colocar el diagnóstico definitivo o impresión diagnostica, máximo debe diligenciar dos reacciones MedDRA, si es un caso grave. Un campo para el diagnóstico o impresión diagnostica y otro campo si el paciente presenta un síntoma o signo que no guarda relación con el diagnóstico principal, pero se presenta en el mismo periodo de tiempo.

El orden de la notificación es primero el Diagnóstico, puede crear el nuevo campo dando clic en el signo para reportar el síntoma, ejemplo: 1. Infarto agudo de miocardio 2. Ictericia, si este no es el caso solo se reporta el diagnóstico. (ver figura 23). Es fundamental asegurar que el diagnóstico reportado tenga suficiente evidencia en la historia clínica, imágenes y resultados de laboratorio que lo confirmen. Esta información debe anexarse al reporte del caso para garantizar una adecuada evaluación de causalidad.

![](_page_31_Picture_0.jpeg)

![](_page_31_Picture_1.jpeg)

Si se trata de un **<u>EAPV no grave</u>** se reportan los síntomas presentados por el vacunado, los cuales no tienen ningún orden especial para su notificación. (ver figura 24)

| Evento adverso 💡                                        |      |                            |                            |                                 |                            | + 🖻 🖞                                 |
|---------------------------------------------------------|------|----------------------------|----------------------------|---------------------------------|----------------------------|---------------------------------------|
| E Seleccionar de la lista predefin                      | nida | Grave 🛛                    | Criterio (s) de Gravedad 🥹 |                                 | Fecha de inicio de ESAVI F | lora 🛛                                |
| Infarto agudo de miocardio                              |      | Si No<br>Vaciar los campos | Muerte     Discapacidad    | Anomalía congénita              | 1 Feb V 2022               | : : : : : : : : : : : : : : : : : : : |
| Evento adverso (MedDRA) @<br>Infarto agudo de miocardio | 1 🗉  |                            | ✓ Amenaza la vida          | Otro evento médico<br>relevante |                            | :                                     |
| Resultado Ø                                             |      |                            |                            |                                 | Duración                   |                                       |
| En recuperación                                         | ~    |                            |                            |                                 |                            |                                       |

#### Reacción MedDRA EAPV grave

#### Reacción MedDRA EAPV grave con síntoma asociado

| Evento adverso 🛛                                                  |                                     |                                                                           |                                                                                                    | ÷ 🕯 +                                                                                                    |
|-------------------------------------------------------------------|-------------------------------------|---------------------------------------------------------------------------|----------------------------------------------------------------------------------------------------|----------------------------------------------------------------------------------------------------|
| ≣ Seleccionar de la lista predefinida                             |                                     |                                                                           |                                                                                                    |                                                                                                    |
| Nombre del evento adverso reportado<br>Infarto agudo de miocardio | Grave<br>Si No<br>Vaciar los campos | Criterio (s) de Gravedad 🛛<br>Muerte<br>Discapacidad<br>V Amenaza la vida | Anomalía congénita<br>Hospitalización<br>Otro evento médico<br>relevante                                  | Fecha de inicio de ESAVI     Hora @       1     Feb      2022     :     :       Fecha de finalización del ESAVI     Hora @       ESAVI     :     : |
| Resultado @<br>En recuperación                                    |                                     |                                                                           |                                                                                                    | Duración                                                                                                    |
| Evento adverso                                                    |                                     |                                                                           |                                                                                                    | + 0 û                                                                                                    |
| ≣ Seleccionar de la lista predefinida                             |                                     |                                                                           |                                                                                                    |                                                                                                    |
| Nombre del evento adverso reportado                               | Grave<br>Si No<br>Vaciar los campos | Criterio (s) de Gravedad<br>Muerte<br>Discapacidad<br>Amenaza la vida     | <ul> <li>Anomalía congénita</li> <li>Hospitalización</li> <li>Otro evento médico<br/>relevante</li> </ul> | Fecha de inicio de ESAVI     Hora •       2     Feb < 2022                                                                                         |

![](_page_31_Figure_7.jpeg)

![](_page_32_Picture_0.jpeg)

![](_page_32_Picture_1.jpeg)

#### Reacción MedDRA EAPV no grave

| Evento adverso (MedDRA)<br>Flebre<br>Resultado @<br>En recuperación | Si 🛞 No<br>Vaciar los campos           | Muerte<br>Discapacidad<br>Amenaza la vida                             | Anomalia congénita Hospitalización Otro evento médico relevante       | 2     Noviembre     2022       Fecha de finalización del ESAVI       4     Noviembre     2022       Duración                                                                                                 | Hora   |
|---------------------------------------------------------------------|----------------------------------------|-----------------------------------------------------------------------|-----------------------------------------------------------------------|----------------------------------------------------------------------------------------------------|--------|
| Evento adverso 🛛 🛛                                                  |                                        |                                                                       |                                                                       |                                                                                                    | + 🕯 🕯  |
| Evento adverso (MedDRA) Dolor de cabeza                             | Grave 0<br>Si  No<br>Vaciar los campos | Criterio (s) de Gravedad<br>Muerte<br>Discapacidad<br>Amenaza la vida | Anomalia congénita<br>Hospitalización<br>Otro evento médico relevante | Fecha de inicio de ESAVI          2       Noviembre       2022         Fecha de finalización del ESAVI       4       Noviembre       2022         Duración       Duración       4       Noviembre       2022 | Hora 🛛 |
| En recuperación                                                     |                                        |                                                                       |                                                                       | Ý                                                                                                    |        |
| Evento adverso 🛛                                                    |                                        |                                                                       |                                                                       |                                                                                                    | ÷ ∳ û  |
| E Seleccionar de la lista predefinida                               |                                        |                                                                       |                                                                       |                                                                                                    |        |
| Nombre del evento adverso reportado                                 | Grave  Contract No Vaciar los campos   | Criterio (s) de Gravedad 🔮 Muerte                                     | Anomalia congénita                                                    | Fecha de inicio de ESAVI           2         Noviembre         2022           Fecha de finalización del ESAVI                                                                                                | Hora @ |
| Evento adverso (MedDRA)                                             |                                        | Amenaza la vida                                                       | Otro evento medico relevante                                          | 5 Noviembre 🗸 2022                                                                                                    |        |
| Malestar general Resultado  Recuperado                              |                                        |                                                                       |                                                                       | Duración 🗸 🗸                                                                                                    |        |

Figura 24 Reporte Diagnostico de EAPV no grave

En caso de un EAPV originado por un EPRO, se deben crear dos secciones de Evento Adverso dando clic en el botón

Evento Adverso dando clic en el botón . la primera reacción MedDRA debe ser el diagnóstico del EAPV, cuando es grave y los signos y síntomas cuando es no grave.

La segunda reacción MedDRA es para el error programático. (ver figura 25)

Ver en el siguiente enlace el listado de errores programáticos y como notificarlos en la reacción MedDRA. <u>WHODrug Vacunas.xlsx (sharepoint.com)</u>

![](_page_33_Picture_0.jpeg)

![](_page_33_Picture_1.jpeg)

#### Reacción MedDRA EAPV y EPRO

| Evento adverso 🛛 🖗                    |                                       |                                                    |                              |
|---------------------------------------|---------------------------------------|----------------------------------------------------|------------------------------|
| I Seleccionar de la lista predefinida |                                       |                                                    |                              |
| Nombre del evento adverso reportado   | Grave @<br>Si No<br>Vaciar los campos | Criterio (s) de Gravedad<br>Muerte<br>Discapacidad | Anomalía congénita           |
| Evento adverso (MedDRA)               |                                       | Amenaza la vida                                    | Otro evento médico relevante |
| Sepsis estafilocócica                 |                                       |                                                    |                              |
| Resultado 🥹                           |                                       |                                                    |                              |
| En recuperación 🗸                     |                                       |                                                    |                              |
|                                       |                                       |                                                    |                              |
| Evento adverso 🛛 🖗                    |                                       |                                                    |                              |
| I Seleccionar de la lista predefinida |                                       |                                                    |                              |
| Nombre del evento adverso reportado   | Grave 0                               | Criterio (s) de Gravedad 🛛                         |                              |
|                                       |                                       | Muerte                                             | Anomalía congénita           |
|                                       | vaciar los campos                     | Discapacidad                                       | Hospitalización              |
| Evento adverso (MedDRA)               |                                       | Amenaza la vioa                                    | Otro evento medico relevante |
| Exposición a agua contaminada         |                                       |                                                    |                              |
| Resultado 0                           |                                       |                                                    |                              |
| En recuperación 🗸                     |                                       |                                                    |                              |
|                                       |                                       |                                                    |                              |

Figura 25 Reporte Diagnostico de EAPV con EPRO

Los campos obligatorios se marcan con en rojo y luego sedescriben.

| Evento adverso 👔                      |         |                            |                                 |                           | - ń    |
|---------------------------------------|---------|----------------------------|---------------------------------|---------------------------|--------|
| E Seleccionar de la lista predefinida |         |                            |                                 |                           | N      |
| Nombre del evento adverso reportado   | Grave 🕢 | Criterio (s) de Gravedad 👩 |                                 | Fecha de inicio de ESAVI  | Hora 😜 |
|                                       | O S     | Muerte                     | Anomalía congénita              | ×                         |        |
|                                       | Vacut   | Discapacidad               | Hospitalización                 | Fecha de finalización del | Hora C |
| Evento adverso (MedDRA)               |         | Amenaza la vida            | Otro evento médico<br>relevante | ESAVI                     |        |
| AT                                    |         |                            |                                 | ×                         |        |
|                                       |         |                            |                                 | Duración                  |        |
| (esultado 🤤                           |         |                            |                                 | ~                         |        |
| ~                                     |         |                            |                                 |                           |        |

Figura 26 Campos Obligatorios Sección Evento Adverso

Para los Eventos Adversos Posteriores a la Vacunación (EAPV) graves relacionados con las vacunas Covid-19, se deben seguir los lineamientos

![](_page_34_Picture_0.jpeg)

![](_page_34_Picture_1.jpeg)

establecidos por el Instituto Nacional de Salud (INS) y el Decreto 601 de 2021. Estos lineamientos definen los pasos para la notificación y el reporte de estos eventos.

Para los EAPV graves del programa regular de vacunación y los no graves de las vacunas Covid-19 y del programa regular, se debe seguir el lineamiento de la gestión de EAPV. Este lineamiento está disponible en la página web del Invima o a través del siguiente enlace:<u>https://acortar.link/NvLTSy</u>

No olvidar, las vacunas del programa regular de virus vivo o atenuado (Triple viral, Polio oral, Fiebre amarilla y Varicela, y otras que defina el INS) tienen excepciones al reporte, que aplica para los casos donde el sujeto vacunado desarrollo la infección por el virus inoculado, por ejemplo: paciente vacunado contra el Polio y desarrolla poliomielitis. Estos casos se notificarán al sivigila. Los otros EAPV graves originados por estas vacunas se deben notificar a Vigiflow. Para más información ver los Lineamientos nacionales de vigilancia en salud pública 2024, en el siguiente enlace: https://n9.cl/40mk8r

- 1. Nombre del evento adverso reportado: Indique el diagnóstico del EAPV.
- 2. Nivel de gravedad del Evento. Si o No.
- 3. Fecha de inicio de ESAVI: Seleccione la fecha y hora en la que se presume inició el EAPV.
- Fecha de terminación del ESAVI: Seleccione la fecha y hora en la que se presume terminó el EAPV.
- 5. Duración: ingrese la duración en días o unidades de tiempo menores,

![](_page_35_Picture_0.jpeg)

![](_page_35_Picture_1.jpeg)

segúncorresponda.

- 6. **Resultado:** Seleccione de la lista el desenlace de la reacción, según como se encuentre el vacunado; si se recuperó, está en recuperación, no recuperado, recuperado con secuelas, muerte o desconocido.
- Evento adverso (MedDRA): Siempre debe realizarse por parte del reportante la clasificación y selección de la reacción en el diccionario MedDRA. Esta acción permite estandarizar y parametrizar los eventos a nivel global. Para ello de clic en el icono verde de lista:

| Evento adverso (MedDRA)               | $\bigcap$ |
|---------------------------------------|-----------|
|                                       | 0         |
| Figure 27 Campo Fuento Aduarco MadDRA | $\bigcup$ |

#### Tiene tres formas de buscar la reacción MedDRA

1.Filtrar por la palabra especifica: ejemplo "fiebre en un bebe", busque la palabra <u>"fiebre"</u> y se desplegaran las diferentes opciones con esta palabra y se busca la que más se ajuste "<u>fiebre neonatal</u>".

![](_page_36_Picture_0.jpeg)

![](_page_36_Picture_1.jpeg)

| fiebre 🚽 🚺 🗄                                                    |                                                           |
|-----------------------------------------------------------------|-----------------------------------------------------------|
| Fiebre posprocedimiento (Lesiones traumáticas, intoxicaciones   | s y complicaciones de procedimientos terapéuticos +1) 🛈 🔺 |
| Fiebre intermitente (Trastornos generales y modificaciones en   | el lugar de administración)                               |
| Fiebre neutropénica (Trastornos de la sangre y del sistema linf | ático +1) (i)                                             |
| Fiebre postvacunal (Lesiones traumáticas, intoxicaciones y con  | mplicaciones de procedimientos terapéuticos +1)           |
| Fiebre hemorrágica coreana (Infecciones e infestaciones)        | () Jsa d                                                  |
| Fiebre de Oropouche (Infecciones e infestaciones)               | 0                                                         |
| Fiebre neonatal (Trastornos generales y modificaciones en el la | ugar de administración +1) 🚺 📃 Daus                       |
| Hay más valores disponibles                                     |                                                           |
|                                                                 | ×                                                         |

Figura 28 Árbol de Decisión MedDRA

 Buscar por el SOC hasta llegar al diagnóstico que más se ajuste, ejemplo SOC Embarazo, puerperio y enfermedades perinatales, HGLT Enfermedades neonatales y perinatales, HLT Complicaciones del recién nacido NCOC, PT Fiebre neonatal. Donde puede marcar esta o se despliegan los LLT escoger el más probable y dar clic en el botón OK.

![](_page_36_Figure_5.jpeg)

![](_page_36_Figure_6.jpeg)

Donde se desplegarán todos los SOC

![](_page_37_Picture_0.jpeg)

![](_page_37_Picture_1.jpeg)

### **MedDRA**

| r mastornos musouloesqueleticos y dei tejido conjuntivo                   |     |   |
|---------------------------------------------------------------------------|-----|---|
| Trastornos psiquiátricos                                                  | SOC |   |
| Trastornos del metabolismo y de la nutrición                              | SOC |   |
| Trastornos de la piel y del tejido subcutáneo                             | SOC |   |
| Circunstancias sociales                                                   | SOC |   |
| Trastornos congénitos, familiares y genéticos                             | SOC |   |
| Trastornos del sistema inmunológico                                       | SOC |   |
| ➤Trastornos renales y urinarios                                           | SOC |   |
| Problemas relativos a productos                                           | SOC |   |
| Trastornos del oído y del laberinto                                       | SOC |   |
| ➤Trastornos vasculares                                                    | SOC |   |
| Trastornos de la sangre y del sistema linfático                           | SOC |   |
| Trastornos respiratorios, torácicos y mediastínicos                       | SOC |   |
| >Infecciones e infestaciones                                              | SOC |   |
| Embarazo, puerperio y enfermedades perinatales                            | SOC |   |
| Procedimientos médicos y quirúrgicos                                      | SOC |   |
| Trastornos generales y modificaciones en el lugar de administración.      | SOC |   |
| Neoplasias benignas, malignas y no especificadas (incl quistes y pólipos) | SOC |   |
| Trastornos del aparato reproductor y de la mama                           | SOC | - |

#### Figura 30 Árbol de Decisión MedDRA SOC

#### Se desplegarán todo los HLGT relacionados con este SOC

| ✓Embarazo, puerperio y enfermedades perinatales                                  | SOC  |  |
|----------------------------------------------------------------------------------|------|--|
| Trastornos placentarios y de la cavidad y líquidos amnióticos (excl hemorragias) | HLGT |  |
| Trastornos postparto y puerperales                                               | HLGT |  |
| Abortos y mortinatos                                                             | HLGT |  |
| ➤Complicaciones maternas del embarazo                                            | HLGT |  |
| >complicaciones fetales                                                          | HLGT |  |
| Complicaciones maternas del trabajo de parto y la expulsión                      | HLGT |  |
| Enfermedades del embarazo, trabajo de parto, parto y posparto                    | HLGT |  |
| Enfermedades neonatales y perinatales                                            | HLGT |  |
| Procedimientos médicos y quirúrgicos                                             | SOC  |  |

Figura 31 Árbol de Decisión MedDRA HLGT

![](_page_38_Picture_0.jpeg)

![](_page_38_Picture_1.jpeg)

#### Se desplegarán todo los HLT relacionados con este HLGT

| ✓Enfermedades neonatales y perinatales                                                   | HLGT |
|------------------------------------------------------------------------------------------|------|
| ➤Enfermedades de la edad gestacional y del peso.                                         | HLT  |
| Trastornos cardiovasculares neonatales (excl parada cardiorrespiratoria)                 | HLT  |
| Trastornos neonatales de incompatibilidad sanguínea                                      | HLT  |
| Trastornos neurológicos del neonato NCOC                                                 | HLT  |
| Complicaciones del recién nacido NCOC                                                    | HLT  |
| Trastornos respiratorios neonatales NCOC                                                 | HLT  |
| ➤Infecciones congénitas neonatales                                                       | HLT  |
| ⊁Hipoxia y asfixia neonatales                                                            | HLT  |
| Parada e insuficiencia respiratoria neonatal                                             | HLT  |
| Trastornos neonatales por trauma durante el nacimiento (excl hemorragias intracraneales) | HLT  |
| Trastornos metabólicos y endocrinos neonatales                                           | HLT  |
| Complicaciones neonatales del abuso materno de sustancias                                | HLT  |
| Trastornos hematológicos neonatales (excl. incompatibilidad sanguínea)                   | HLT  |
|                                                                                          |      |

Figura 32 Árbol de Decisión MedDRA HLT ejemplo

Se desplegarán todo los PT relacionados con este HLT

![](_page_39_Picture_0.jpeg)

![](_page_39_Picture_1.jpeg)

| Complicaciones del recién nacido NCOC     | HLT | Î |
|-------------------------------------------|-----|---|
| Niño de alto riesgo                       | PT  |   |
| ≯Feto arlequín                            | PT  |   |
| ≯hipotonía neonatal                       | PT  |   |
| Síndrome de Netherton                     | PT  |   |
| Eritema toxico del neonato                | PT  |   |
| ≯niño hipotónico                          | PT  |   |
| Reacción cutánea en arlequín              | PT  |   |
| ≯Pliegue glúteo asimétrico                | PT  |   |
| ≯Hemorragia neonatal                      | PT  |   |
| ≯Melanosis pustulosa transitoria neonatal | PT  |   |
| >toxicidad neonatal                       | PT  |   |
| Muerte de recién nacido prematuro         | PT  |   |
| >fibra neonatal                           | PT  |   |
| Sobresedación neonatal                    | PT  |   |
| Fallo multiorgánico del neonato           | PT  |   |
| Figura 33 Árbol de Decisión MedDRA PT     |     |   |

Seleccione el tipo de producto (PT) correspondiente.

Se abrirá la lista de HLT (términos de alto nivel).

Haga clic en "Fiebre neonatal". Y en el botón

Se mostrará la reacción MedDRA diligenciada con esta selección.

| PT(     |
|---------|
| PT      |
| PT      |
| LLT     |
| (<br>PT |
| PT      |
| PT      |
|         |
|         |
|         |

Figura 34 Árbol de Decisión MedDRA LLT

![](_page_40_Picture_0.jpeg)

![](_page_40_Picture_1.jpeg)

#### 3. Seleccionar el diagnostico en la lista predefinida

| 🔳 Seleccionar de la lista prede                | efinida                                  |
|------------------------------------------------|------------------------------------------|
| Nombre del evento adverso reportad             | lo                                       |
|                                                |                                          |
| Evento adverso (MedDRA)@                       |                                          |
|                                                | 0 🗉                                      |
|                                                |                                          |
| Lista predefinida                              |                                          |
| Absceso en la zona de vacunación               | Escalofríos                              |
| Adormecimiento                                 | fatiga                                   |
| Anafilaxia                                     | fibra                                    |
| apetito perdido                                | Fibra ligera                             |
| Aumento de tamaño de los ganglios linfáticos   | garganta irritada                        |
| Cansancio                                      | Hinchazón extensa del miembro vacunado   |
| cefalea                                        | Irritabilidad posvacunal                 |
| congestión nasal                               | Llanto persistente                       |
| Crisis                                         | mareo                                    |
| crisis de febrero                              | Náuseas                                  |
| crisis de febrero                              | Picazon                                  |
| Desfallecimiento                               | Problema con la lactancia materna (bebé) |
| diarrea                                        | Reacción en la zona de vacunación        |
| Dolor a la palpación en la zona de vacunación. | Sangrado en la zona de vacunación        |
| dolor abdominal                                | Septicemia                               |
| dolor articular                                | Síndrome del shock tóxico                |
| Dolor de masa muscular                         | Tos                                      |
| Dolor en la zona de vacunación                 | Trombocitopenia                          |

Figura 35 Árbol de Decisión MedDRA Lista predefinida

vomitos

Debería mostrarse en el formulario algo como el ejemplo:

Encefalitis posvacunal

Erupción cutánea

![](_page_41_Picture_0.jpeg)

![](_page_41_Picture_1.jpeg)

| Evento adverso 🤨                    |          |
|-------------------------------------|----------|
| Seleccionar de la lista predefinida |          |
| Nombre del evento adverso reportado |          |
| fiebre, irritabilidad,              |          |
|                                     |          |
| Evento adverso (MedDRA)             |          |
| Fiebre neonatal                     | 1 🗉      |
|                                     |          |
| Resultado 🥹                         |          |
| En recuperación                     | ~        |
|                                     |          |
| Figura 36 Árbol de Decisión MedD    | RA final |

Para registrar los otros signos o síntomas dar clic en el icono y diligenciar igual que el primer reporte.

Nota. Las diferentes opciones de búsqueda permiten al referente que registra el EAPV, que, si bien no tengan toda la formación y conocimiento en términos médicos y clasificación de signos o síntomas según órganos y sistemas, si permite generar la experticia para esta selección, la cual se recomienda igualmente ir acompañada de la realización de cursos de autoaprendizaje disponibles online sobre estos temas, para seguir fortaleciendo estas capacidades.

En caso de resultado muerte, la ETS verificará que en gravedad se seleccione "SI", y para marcar el diagnóstico que ocasionó la muerte se puede apoyar en la necropsia, si esta no está disponible pude colocar el diagnóstico médico que aparece en el certificado en "causa de defunción. (ver figura 37)

![](_page_42_Picture_0.jpeg)

![](_page_42_Picture_1.jpeg)

| En caso de muerte                    |                                     |                                           |                                         |  |
|--------------------------------------|-------------------------------------|-------------------------------------------|-----------------------------------------|--|
| fecha de muerte 🛛 autopsia realizada | autopsia realizada                  | Causa de muerte después de la autopsia.   | +                                       |  |
|                                      | SI No Desconocido Vaciar los campos | Causa de muerte después de autopsia ( 🚯 🗐 | Causa de muerte después de la autopsia. |  |
| Figura 37                            |                                     | Necronsia                                 |                                         |  |

En este ítem se deben diligenciar todos los campos.

#### 1.5.7 Sección Historia clínica y tratamiento médico previorelevante

En esta sección se registra información de antecedentes clínicos o consultas más recientes del paciente/usuario. Es importante describir los antecedentes médicos del paciente con suficiente nivel de detalle. Ej. diabetes mellitus tipo II, Lupus Eritematoso Sistémico (LES), accidente cerebrovascular, trombocitopenia, tromboembolismo pulmonar, junto a detalles que se deban conocer del paciente o el caso.

| Historia clínica anterior |  |
|---------------------------|--|
| Historial médico          |  |
|                           |  |
|                           |  |
|                           |  |

Figura 38 Historia Clínica Relevante

#### 1.5.8 Sección Nivel nacional que debe completar

Si usted dispone de la experticia para evaluar causalidad y así quiere realizarlo le recomendamos los siguientes enlaces. Pero enfatizamos que no es necesario este paso en los **EAPV no graves**, debe dirigirse a la sección "*Nivel*"

![](_page_43_Picture_0.jpeg)

![](_page_43_Picture_1.jpeg)

nacional que debe completar" y dar clic en el botón "**Crear evaluación**"<sup>4</sup>. Les recordamos que para los **EAPV graves** la evaluación de causalidad se realiza por el Comité de Expertos Territorial, si el caso se clasifica como <u>no</u> <u>concluyente/ de difícil clasificación</u> este pasara a:

- Para vacunas COVID-19: el Comité de Expertos Nacional realiza la evaluación.
- Para vacunas del programa regular: el Comité Nacional de Prácticas de Inmunización (CNPI) realiza la evaluación.

| Nivel nacional que debe completar \varTheta     |                                        |                                                         |
|-------------------------------------------------|----------------------------------------|---------------------------------------------------------|
| Fecha de recepción del reporte a nivel nacional | Fecha de clasificación final realizada | Diagnóstico válido para la evaluación de causalidad 🛛 🗸 |
| Comentario 🛛                                    |                                        |                                                         |
|                                                 |                                        |                                                         |

Figura 39 Botón para creación de evaluación de causalidad del EAPV

Se desplegará una ventana en donde deberá seleccionar la metodología adecuada.El campo fuente se autocompletará con el nombre del perfil que esté realizando la evaluación. Tenga en cuenta que se debe escoger el método **WHO AEFI**. Para cada reacción adversa reportada le figurará una lista desplegable luego, seleccione el resultado de causalidad que corresponda.

<sup>&</sup>lt;sup>4</sup> La IPS notificadora deberá diligenciar todos los campos que se encuentran dentro del formulario, para quede esta forma pueda habilitarse la opción de crear evaluación.

![](_page_44_Picture_0.jpeg)

![](_page_44_Picture_1.jpeg)

| ha de recepción del reporte a niv | el nacional                                                                                                    | Fecha de clasificación final realizada                                                                                                    | Diagnóstico válido para la evaluación de causalidad 🙆 |
|-----------------------------------|----------------------------------------------------------------------------------------------------|----------------------------------------------------------------------------------------------------|-------------------------------------------------------|
| ×                                 |                                                                                                    | v                                                                                                    | v                                                     |
| aluación de causalidad            |                                                                                                    |                                                                                                    |                                                       |
| letodología utilizada 🚷           | Source 😜                                                                                                    |                                                                                                    |                                                       |
| WHO AEFI                          | V Hospital )                                                                                                    | K TEST                                                                                                    |                                                       |
| Relación entre la o las vacunas s | ospechosas / interactuar                                                                                         | ntes y los ESAVIs 🧕                                                                                                    |                                                       |
|                                   | COVID-19 Vacci                                                                                                   | ne Moderna                                                                                                    |                                                       |
|                                   |                                                                                                    |                                                                                                    |                                                       |
| Herpes zóster                     |                                                                                                    |                                                                                                    |                                                       |
|                                   | 2                                                                                                    |                                                                                                    |                                                       |
|                                   |                                                                                                    |                                                                                                    |                                                       |
|                                   | A1. Reacción                                                                                                    | relacionada con la vacuna                                                                                                    |                                                       |
|                                   | A1. Reacción<br>A2. Reacción                                                                                     | relacionada con la vacuna<br>relacionada con defectos en la calidad de la vacuna                                                                                                    |                                                       |
| mentario 😡                        | A1. Reacción<br>A2. Reacción<br>A3. Reacción                                                                     | relacionada con la vacuna<br>relacionada con defectos en la calidad de la vacuna<br>relacionada con un error en la inmunización                                                                                                    |                                                       |
| mentario 🧕                        | A1. Reacción<br>A2. Reacción<br>A3. Reacción<br>A4. Reacción                                                     | relacionada con la vacuna<br>relacionada con defectos en la calidad de la vacuna<br>relacionada con un error en la inmunización<br>relacionada con la ansiedad generada por la inmunización                                                                                                    |                                                       |
| mentario 😡                        | A1. Reacción<br>A2. Reacción<br>A3. Reacción<br>A4. Reacción<br>B1. La relació                                   | relacionada con la vacuna<br>relacionada con defectos en la calidad de la vacuna<br>relacionada con un error en la inmunización<br>relacionada con la ansiedad generada por la inmunización<br>In temporal es coherente; pero la evidencia no es concluyente                                                                                                    | le                                                    |
| mentario O                        | A1. Reacción<br>A2. Reacción<br>A3. Reacción<br>A4. Reacción<br>B1. La relació<br>B2. Tendencia                  | relacionada con la vacuna<br>relacionada con defectos en la calidad de la vacuna<br>relacionada con un error en la inmunización<br>relacionada con la ansiedad generada por la inmunización<br>In temporal es coherente; pero la evidencia no es concluyent<br>Is contradictorias de coherencia e inconsistencia para una as                                             | te<br>sociación                                       |
| mentario 🧕                        | A1. Reacción<br>A2. Reacción<br>A3. Reacción<br>A4. Reacción<br>B1. La relació<br>B2. Tendencia<br>C. Coincident | relacionada con la vacuna<br>relacionada con defectos en la calidad de la vacuna<br>relacionada con un error en la inmunización<br>relacionada con la ansiedad generada por la inmunización<br>in temporal es coherente; pero la evidencia no es concluyent<br>ts contradictorías de coherencia e inconsistencia para una as<br>s (condiciones subyacentes o emergentes) | le<br>sociación                                       |

Figura 40 Espacio para evaluación de causalidad de EAPV

La evaluación de causalidad se debe realizar a través de la metodología *WHO AEFI*, <u>NO con WHO-UMC Causality</u>, de acuerdo con los lineamientos de la <u>OPS en lamateria</u>. Podrá mantener el caso bajo evaluación, si está a la espera de criterios para definir la causalidad. Cuando esto último se complete, *deberá marcar el reportecomo cerrado y de* esta manera, la entidad territorial realice la validación de los datos y la verificación de causalidad respectiva, para así delegar finalmente al Invima, quien consolidará y enviará estos reportes a la base mundial de UMC-OMS (VigiLyze®/VigiBase®).

No olvidar diligenciar todos los campos.

Cuando el EAPV sea originado por un EPRO, se completará la evaluación de causalidad del EAPV solamente, puesto que al **error programático no se le realiza evaluación de causalidad**, siendo necesario <u>registrar las conclusiones de la investigación realizada sobre el EPRO en el campo "Comentario"</u>.

![](_page_45_Picture_0.jpeg)

![](_page_45_Picture_1.jpeg)

| Nivel nacional que debe completar 📀                |                                        |                                                           |  |
|----------------------------------------------------|----------------------------------------|-----------------------------------------------------------|--|
| Fecha de recepción del reporte a nivel<br>nacional | Fecha de clasificación final realizada | Diagnóstico válido para la evaluación de causalidad 😡 🗸 🗸 |  |
| Crear evaluación                                   |                                        |                                                           |  |
| Comentario 🥥                                       |                                        |                                                           |  |
|                                                    |                                        |                                                           |  |
| Evaluación del EPRO                                |                                        |                                                           |  |

![](_page_45_Figure_3.jpeg)

#### 1.5.9 Sección Documentos adicionales.

Se debe adjuntar al reporte la documentación pertinente para la evaluación del caso:

Documentos adicionales 🥝

anexar en este campo

- Historia clínica completa del paciente.
- Resultados de exámenes de laboratorio e imágenes relevantes.
- Reporte de necropsia
- Carnét de vacunación
- Investigación epidemiológica de campo
- Unidad de análisis

anexar la evidencia suficiente, se asegura una evaluación completa y precisa del caso. Para ello es necesario dar clic en el icono de clip, seleccionar el archivo, y dar clic en guardar. Debe realizarse el mismo procedimiento para cada archivo a cargar.

Los documentos anexados deben estar en formato PDF y titulados según la información que contengan. Ejemplo: Historia clínica Camilo Jaramillo Los documentos solo son visibles entrando en los casos individuales.

![](_page_46_Picture_0.jpeg)

![](_page_46_Picture_1.jpeg)

Los EAPV no graves no requieres de documentos adicionales, pero si evalúo causalidad adjunte los documentos fuentes que tuvo en cuenta para la evaluación de esta.

- El símbolo 🧖 dar clic para adjuntar el documento.
- El símbolo es para borrar el documento.
- El símbolo 🛨 es para adjuntar más documentos.

| Documentos adicionales 0 |   |   |   |
|--------------------------|---|---|---|
|                          | Ø | Ĩ | đ |
| I ←                      | 1 | t |   |

```
Figura 42 Anexos
```

#### 1.5.10 Cierre y delegación del EAPV

Para cerrar el caso será necesario que usted cambie el estado del reporte a cerrado. Para ello, guarde el reporte en la esquina superior derecha del mismo y ubique elbotón "*Estado del Reporte*". Dé clic y a continuación seleccione *cerrado*.

![](_page_46_Figure_10.jpeg)

El último paso será la delegación del caso a la Entidad Territorial correspondiente (DTS Dirección Territorial de Salud) que tenga competencia sobre la IPS reportante. Para ello debe dar clic en el botón "*Delegar a* 

![](_page_47_Picture_0.jpeg)

![](_page_47_Picture_1.jpeg)

organización" y seleccionar la que corresponda según su jurisdicción.

![](_page_47_Picture_3.jpeg)

## 2 GESTIÓN Y ANÁLISIS DE EAPV POR PARTE DEL GRUPO DE FARMACOVIGILANCIA DEL INVIMA

### 2.1 EAPV GRAVES Y DE INTERÉS ESPECIAL

El Invima a través del Programa Nacional de Farmacovigilancia vigila la seguridad, efectividad y calidad de las vacunas. La notificación de estos eventos adversos que sean detectados posterior a la inmunización junto con una investigación adecuada por parte de los reportantes primarios, permite tener información de calidad para el análisis cualitativo y cuantitativo en la identificación de señales de manera periódica, que proporciona información para la toma de decisiones, a fin de fortalecer la vigilancia y el control de estas vacunas y trabajar de manera articulada con los actores del orden nacional y departamental para la gestión del riesgo en el uso de las mismas y así evitar la recurrencia de estos eventos.

#### 2.1.1 Monitoreo y seguimiento de los EAPV Graves notificados en VigiFlow©

El Grupo de Farmacovigilancia del Invima realiza el seguimiento y análisis de los **EAPV graves o de especial interés** notificados en VigiFlow©, incluyendo:

- a. Mortalidades
- b. Atribuibles a componentes de la vacuna (principio activo, adyuvantes,

![](_page_48_Picture_0.jpeg)

![](_page_48_Picture_1.jpeg)

preservantes, estabilizantes<sup>5</sup>)

- c. Menores de 18 años (pediátricos)
- d. Gestantes
- e. Casos no concluyentes o de difícil clasificación (Resolución 135 de 2022 y lineamiento técnico<sup>6</sup>)
- f. EAPV graves por otros actores
- g. EAPV "no graves" con reacción grave o mortalidad
- h. Coincidentes, según cambie la información de seguridad para el producto.

La revisión se basa en la información reportada y los anexos documentales, tales como: Historia clínica, investigación de campo, análisis de causalidad, entre otros.

Para EAPV con clasificación final y soportes documentales, se puede solicitar ampliar información a los reportantes primarios si:

- a) Falta información sensible y/o necesaria
- b) Información incompleta
- c) Inconsistencias en
  - Soportes documentales no coinciden con los datos aportados respecto al reporte de EAPV
  - Para los casos con unidad de análisis disponible donde la información de la reacción MedDRA tipificada en VigiFlow© no coincide con lo determinado por el Comité de Expertos Territorial y viceversa. Cuando hay discordancia entre la clasificación

<sup>&</sup>lt;sup>5</sup> Manual de vigilancia de eventos supuestamente atribuibles a la vacunación o inmunización en la Región de las Américas. Abril 2022. Disponible en: <u>https://iris.paho.org/handle/10665.2/55384</u>

<sup>&</sup>lt;sup>6</sup> Disponible en: https://www.minsalud.gov.co/sites/rid/Lists/BibliotecaDigital/RIDE/VS/ED/VSP/pspl04-lineamiento-eapv-covid19-comite-expertos.pdf

![](_page_49_Picture_0.jpeg)

![](_page_49_Picture_1.jpeg)

establecida en la Unidad de Análisis versus la que se encuentra notificada en VigiFlow©.

En la valoración de la evidencia disponible para el análisis de causalidad, se identifica que <u>no es suficiente</u>, para determinar su clasificación de causalidad, el caso será delegado a la ETS.

El Invima notificará vía correo electrónico y/o oficio el caso de EAPV sobre el cual requiere ampliar información y delegará el CO (Código del reporte) por el Sistema de al usuario de VigiFlow© que le corresponde a la ETS, según corresponda.

La ETS iniciará el proceso de análisis con la IPS, respectiva a fin de actualizar la información que sea requerida por parte del Invima directamente en el Sistema VigiFlow©.

Finalizada la revisión notificará al Invima vía correo electrónico y/o oficio debidamente firmado que el caso de EAPV se encuentra actualizado correctamente en VigiFlow©.

# 2.1.2 Revisión de los casos no concluyentes y de difícil clasificación requeridos por el Comité de Expertos Nacional (Resolución 135 de 2022 y lineamiento técnico)

## 2.1.3 Solicitud de información al Invima del EAPV para estudio por el CEN

Una vez la secretaria técnica identifique que un caso cumple con los criterios de elegibilidad, remitirá al Invima con copia al INS, la solicitud de delegación del caso de EAPV contra el COVID-19 con actualización pendiente, indicando

![](_page_50_Picture_0.jpeg)

![](_page_50_Picture_1.jpeg)

el nombre de la ETS y el número de identificador mundial que inicia con CO (Código del reporte).

## 2.1.4 Delegación de EAPV requerido por el secretariado técnico del CEN

En un tiempo no mayor a tres (3) días hábiles, el Invima notificará vía correo electrónico y/o oficio debidamente firmado el caso de EAPV sobre el cual requiere ampliar información y delegará el CO (Código del reporte) por el Sistema de VigiFlow© a la ETS, según corresponda. (Al delegar el reporte, el mismo puede ser gestionado tanto por la ETS como por el Instituto Nacional de Salud). En el que la ETS contara con 15 días hábiles para cargar o actualizar la información en VigiFlow (ver numeral 5.1.3.3).

Nota 1: Se aclara que cada EAPV requerido por el CEN o por el CNPI, deberá contar en primera instancia con información diligenciada en VigiFlow©, con la información inicial disponible, ya mencionada y con posterioridad se deberá actualizar el reporte con los soportes allegados por las ETS - Comités de Expertos Territoriales.

Es importante indicar previo a cualquier modificación de la información la ETS procederá a guardar en PDF la información del caso desde VigiFlow©, con la fecha de descarga y cargarla en la sección de documentos adicionales. Realizado este paso podrá actualizar la información correspondiente, lo anterior debido a que el sistema VigiFlow no guarda el registro histórico del caso.

*Nota 2:* El Invima delegará el reporte al usuario del referente Farmacovigilancia de la ETS, quien a su vez deberá articularse con el referente PAI o

![](_page_51_Picture_0.jpeg)

![](_page_51_Picture_1.jpeg)

inmunoprevenibles de la ETS, para gestionar la información del EAPV requerido.

#### 2.1.5 Gestión del EAPV requerido por el secretariado técnico del CEN o CNPI por parte de la ETS en VigiFlow©

*D*e conformidad con lo establecido en el lineamiento técnico de la Resolución 135 de 2022, correspondiente a los soportes de **EAPV al COVID-19 graves** para análisis de casos no concluyentes y de difícil clasificación por el CEN o según la resolución 3990 DE 2009 en la cual se establece las funciones del CNPI , y teniendo en cuenta que el evento [*identificador mundial de evento*] fue clasificado por el Comité de Expertos Territorial [*nombre de CET*] como *no concluyente*, la ETS requerirá a la IPS o a la EAPV<sup>7</sup> la información que le permita complementar el Reporte de VigiFlow© para que el mismo refleje datos actualizados, a partir del seguimiento al paciente que haya realizado la misma hasta la fecha:

- Sección Paciente: Confirme la Identificación, nombre, iniciales del nombre, sexo (embarazo-lactancia) y edad del paciente afectado con el EAPV.
- Sección Información del notificador: Verificar que los datos de nombres, apellidos, profesión, localización (municipio, ciudad y departamento), teléfono y correo electrónico del notificador estén completos y sean correctos. Compruebe que la fecha de notificación del evento por el paciente al sistema de salud y la fecha del reporte sean correctas.

<sup>&</sup>lt;sup>7</sup> EAPB: Empresa Administradora de Planes de Beneficio

![](_page_52_Picture_0.jpeg)

![](_page_52_Picture_1.jpeg)

- Sección Establecimiento de salud (lugar o centro de vacunación): Corrobore el nombre y domicilio de la institución que notifica, ingresando su información de localización.
- 4. Sección Vacuna: asegúrese que la fecha de vacunación, número de dosis, número de lote, nombre WHODrug de la vacuna, Fabricante o titular del registro sanitario, nombre comercial, vía y sitio de administración, nombre del diluyente, número de lote de diluyente, estén completos y correctamente ingresados.
- 2.
- 5. Sección Medicación/Vacuna concomitante: verifique e ingrese la información para cada sustancia concomitante en sección independiente: indicación, nombre WHODrug de la medicación/vacuna, Fabricante o titular del registro sanitario, fecha de inicio y final del tratamiento, dosis, vía, frecuencia de administración. En el campo dosis (texto libre), indique si hubo reexposición o si continúa empleando la sustancia a la fecha.
- 3.
- 6. Sección Caso narrativo e información adicional: Adicional al caso narrativo, se recomienda describir a profundidad el análisis del caso realizado por un grupo interdisciplinario. Verificar la información disponible, que mencionen otros eventos adversos similares de los que haya tenido conocimiento la IPS con el mismo biológico e indicar la relación observada y los identificadores de los reportes relacionados.

4.

7. Incluir el resultado de contrastar la ficha técnica de la vacuna, disponible en la ASUE del producto https://www.invima.gov.co/en/autorizacionsanitaria-de-uso-de-emergencia-asue(\*), y sus reacciones adversas esperadas versus el EAPV estudiado, indicando si allí se alerta sobre la

![](_page_53_Picture_0.jpeg)

![](_page_53_Picture_1.jpeg)

posible ocurrencia de dicho evento. Expresar, además, el resultado de la revisión de otras fuentes de información (literatura científica), el conocimiento previo de dicho EAPV con el biológico bajo estudio, indicar si se sabe de la ocurrencia de otros EAPV con el lote de la vacuna en cuestión, brindando información descriptiva de los casos similares. Si se tiene evidencia de situaciones como pérdida de cadena de frío, vacuna identificada como fraudulenta/falsificada o se registró contaminación o defectos de calidad con el biológico, entre otros, expresar lo analizado al respecto y adjuntar los soportes en la Sección Documentos Adicionales.

5.

- 8. Sección Evento Adverso: Verifique y actualice fechas de inicio y finalización del evento reportado, la duración total del evento, la clasificación de gravedad y el criterio de gravedad si procede, el desenlace del evento adverso y la identificación del evento adverso en terminología MedDRA.
- 6.
- Sección en caso de muerte: Ingrese la fecha de defunción y confirme si se realizó autopsia. En caso afirmativo, ingresar la causa de la muerte que se establece en la necropsia, aplicando la terminología MedDRA.
- 7.
- 10. Sección Historia clínica anterior: Describa con claridad y detalle el diagnóstico del paciente que según la historia clínica corresponde al momento del EAPV, las patologías y tratamiento concomitantes al momento de la vacunación, el resumen de paraclínicos y demás información clínica que sea relevante para el caso.
- 8.
  - 11. Sección Nivel Nacional que debe completar: Revisar que se haya ingresado una Evaluación de causalidad del evento adverso, de lo

![](_page_54_Picture_0.jpeg)

![](_page_54_Picture_1.jpeg)

contrario, dar clic en "Crear evaluación" e ingresar el resultado de la evaluación de causalidad utilizando la metodología WHO AEFI (Adverse events following immunization, por sus siglas en inglés) disponible en VigiFlow©. En la sección comentarios, explicar las razones que llevan al resultado de la evaluación de causalidad.

12. **Sección Documentos adicionales:** Verifique que en esta sección se incluya la descripción de los soportes documentales que se adjuntan al caso en el Sistema VigiFlow. Cargue, (en caso de no haberlo hecho previamente, los siguientes documentos:

- b. Ficha de Notificación
- c. Historia Clínica (que incluya el resultado de paraclínicos y apoyos diagnósticos realizado tanto para el EAPV como para las patologías y tratamientos concomitantes si aplica).
- d. Ayudas Diagnósticas
- e. Investigaciones de Campo
- f. Investigación PAI
- g. Investigación Farmacológica
- Inidad de Análisis: Acta o evidencia de unidad de análisis realizadas para el evento
- i. Carné de Vacunación
- j. Necropsia
- k. Certificado de Defunción
- Evidencias de la ocurrencia y análisis de fallas de calidad (excursiones de temperatura, adulteración/falsificación, problemas de liberación) o de errores programáticos que pudieran haber contribuido a la aparición del evento.

![](_page_55_Picture_0.jpeg)

![](_page_55_Picture_1.jpeg)

Nota 3: Si la IPS o EAPV que tiene conocimiento del evento adverso no es la IPS vacunadora del paciente involucrado, la Entidad Territorial de Salud deberá solicitarle la información faltante dentro del marco de sus competencias. Esta información igualmente es requerida en la investigación de campo a la IPS Vacunadora, atención al EAPV Grave, según se indica en el Protocolo de Farmacovigilancia de Vacunas del Instituto Nacional de Salud.

Nota 4: La actualización descrita en cada una de las secciones por parte de la ETS, se puede efectuar antes, durante o después, de contar con toda la información requerida del EAPV.

## 2.1.6 Consolidación de la información del EAPV requerido por el secretariado técnico del CEN por parte de la ETS

Para la presentación de los casos de EAPV Grave ante el Comité Nacional de Expertos Covid-19 o al Comité Nacional Practicas de Inmunización Vacunas PAI (CNPI) por parte de la Entidad Territorial de salud (ETS), deberá allegar un **informe escrito** que contenga, como mínimo lo siguiente:

- Consolidación de la información allegada por parte de la IPS reportante, resaltando la información relevante que permita la evaluación del caso de manera integral por parte del Comité evaluador.
- Revisión epidemiológica del evento adverso ocurrido con el biológico involucrado a nivel territorial, presentando información actualizada de la investigación desde un enfoque de Farmacovigilancia (por ejemplo, indicando si se han presentado

![](_page_56_Picture_0.jpeg)

![](_page_56_Picture_1.jpeg)

eventos adversos similares, con el mismo biológico sospechoso o biológicos relacionados, en otros pacientes de la región, si se puede asociar al número de lote involucrado la aparición de más casos similares o relevantes o si se han generado EAPV relacionados en un mismo punto de vacunación).

 Análisis de la ETS: Allegar la metodología y el resultado del análisis realizado al evento por parte de la ETS y el concepto del Comité de Expertos Territorial.

Informar por parte del Secretariado técnico que la información solicitada estará sujeta a revisión y aprobación de su contenido, y se podrán solicitar nuevas actualizaciones antes de entregar a los miembros del Comité evaluador para su estudio.

Indicar que si se requiere ampliar información sobre lo allegado en el ítem: *"Hallazgos de la investigación del programa farmacovigilancia institucional"*, la misma deberá escalarse al Invima, sea por parte de la ETS o por parte del secretariado técnico para que, desde su competencia, como líder del Programa Nacional de Farmacovigilancia, verifique la calidad de la información y de requerirse se amplié con el comportamiento de notificación del EAPV vs la vacuna asociada a nivel nacional, y que sirva como insumo para la toma de decisiones por parte de los expertos del Comité evaluador.

## 2.1.7 Retroalimentación del caso. Actualización de la información por parte de la ETS en VigiFlow©

![](_page_57_Picture_0.jpeg)

![](_page_57_Picture_1.jpeg)

Para las vacunas Covid-19, conforme al numeral 7.4 del lineamiento técnico de la Resolución 135 de 2022, el cual establece que: *"Una vez el Comité de Expertos Nacional emita sus conclusiones y clasificación final del caso, estas serán informadas vía correo electrónico a la ETS con copia al Invima e INS, en un plazo máximo de tres (3) días, para que se realice la reclasificación y ajuste de los casos en Sivigila, con un plazo máximo de cinco (5) días posterior al envío del correo electrónico mencionado", se precisa que, si bien el lineamiento enfatiza en la actualización del caso en Sivigila, operativamente, la actualización deberá registrarse en el Sistema VigiFlow©.* 

Para las vacunas del programa regular, una vez el Comité Nacional Practicas de Inmunización Vacunas PAI (CNPI) emita sus conclusiones y clasificación final del caso, estas serán informadas vía correo electrónico a la ETS con copia al Invima, en un plazo máximo de tres (3) días, para que se realice la reclasificación y ajuste de los casos en VigiFlow©, con un plazo máximo de cinco (5) días posterior al envío del correo electrónico mencionado.

Por lo anterior y en cumplimiento de este lineamiento, se define que la ETS actualizará en VigiFlow© el reporte con la información entregada por el Secretariado Técnico del CEN o por parte del secretariado técnico del CNPI, junto con el acta y demás documentos que sean remitidos incluida la clasificación final (reclasificación), el cual deberá indicarse en el formato +Nuevo ESAVI, Sección evaluación de causalidad, metodología utilizada: seleccionar WHO AEFI, ítem: Relación entre la o las vacunas sospechosas / interactuantes y los ESAVI, seleccionar de la lista desplegable la clasificación disponible.

![](_page_58_Picture_0.jpeg)

![](_page_58_Picture_1.jpeg)

Es importante verificar que el diagnóstico reportado en MedDRA coincida con el diagnóstico evaluado en la causalidad del caso analizado.

El Invima continuará apoyando el análisis de los casos de difícil clasificación y no concluyentes, que son solicitados desde el Secretariado técnica a cargo de este Ministerio, desde el aporte y acompañamiento a la ETS y en la revisión y seguimiento de la actualización de los casos de EAPV evaluados, verificando que:

- ✓ Los mismos cuenten con información coherente
- ✓ La modificación de la causalidad y si se requiere del "diagnóstico definitivo" acorde a la terminología MedDRA para evitar confusiones en su reclasificación

#### 2.1.8 Campos mínimos necesarios para actualización de información de cada reporte en el sistema Vigiflow© y los soportes documentales

La ETS recopilará la información por parte de la IPS involucrada y actualizará en VigiFlow© el reporte así:

- Si el caso corresponde al requerido por el CEN o al CNPI, se actualizará con la información descrita en el numeral 5.1.3 del presente instructivo, junto con el acta y demás documentos que sean remitidos por el Secretariado Técnico del Comité de Expertos Nacional, incluida la clasificación final.
- 2. Si el caso no corresponde a los sometidos al CEN o al CNPI, sino a

![](_page_59_Picture_0.jpeg)

![](_page_59_Picture_1.jpeg)

requerimiento por parte de Invima para ampliación de información, se seguirá la revisión descrita en el numeral 5.1.3 del presente instructivo, y actualizará los soportes correspondientes, con posterior confirmación al Invima y al INS informando que el reporte ha sido actualizado, para verificación y cierre.

## 2.2 GESTIÓN DE CASOS DUPLICADOS

El INVIMA revisa e identifica de los duplicados asociados con EAPV graves cargados en VigiFlow©, en contraste con todos los EAPV reportados en el periodo de estudio.

- Se revisa el documento de identidad
- Iniciales del nombre de la persona
- Verificación de la identidad en PAI WEB. (cruce con información de vacunados)

Posteriormente, se genera una base de datos con los casos potencialmente duplicados.

El profesional del Grupo de Farmacovigilancia que apoyo el proceso de EAPV, revisa la información y documentación que esté actualizada en el sistema VigiFlow© por cada código de caso:

- Datos del paciente
- Caso narrativo e información adicional
- Información del notificador primario
- Tratamiento médico previo relevante, reacción adversa, evaluación de causalidad y Vacuna asociada
- Adicionalmente, los anexos correspondientes a historia clínica, Con reporte

![](_page_60_Picture_0.jpeg)

![](_page_60_Picture_1.jpeg)

original de laboratorios e imágenes diagnosticas realizadas y valoraciones por especialistas

- ficha de notificación, ficha de investigación, copia del acta de la unidad de análisis del Comité de Expertos Territorial.
- Si está asociado a una mortalidad: Certificado de defunción

Una vez verificada esta información del reporte y si el caso cuenta con todos los soportes de análisis cargados, se procederá a:

- 1. Tomar el caso duplicado reportado por la otra Entidad (llámese IPS, paciente, industria), descargar el PDF del caso y sus soportes.
- 2. Esta documentación se ingresará al código de reporte del INS.(cuando aplique)
- Posteriormente, se eliminará el caso duplicado de la otra entidad, ingresando la explicación por la cual fue eliminado incluyendo la fecha de realización: ej.

"...Este caso EAPV con la información ingresada por el reportante, fue cargada en PDF en el código de caso #CO-INVIMA-300002124 el cual fue cargado debidamente por el Instituto Nacional de Salud y cuenta con los soportes respectivos para la gestión del reporte..."

![](_page_61_Picture_0.jpeg)

![](_page_61_Picture_1.jpeg)

| C ir a la lista de reportes + ESAVI nuevo                                                                       |                                                                                                    |                                                                                           | Delegar a organización 🕶 Estado del reporte                                           | Cerrado 🕶 📋 Eliminar 🕑 Enviar copia 🗎 Guardar |
|----------------------------------------------------------------------------------------------------|----------------------------------------------------------------------------------------------------|-------------------------------------------------------------------------------------------|---------------------------------------------------------------------------------------|-----------------------------------------------|
| Identificación                                                                                                  |                                                                                                    |                                                                                           |                                                                                       |                                               |
| Nûmero de identificación único mundial<br>CC-84/88A-30002280<br>Número de identificación del reporte de ESAVI @ | Creado por organización<br>PUNDACION HOSPITAL SAN VICENTE DE RAUL ROMESIRO<br>Tipo de reporte<br>Espontáneo v                            | Fecha de creación en VigiFlow<br>09032021<br>Fecha de recepción inicial<br>0 Marzo v 2021 | Última edición por<br>Invima015<br>Fecha de recepción más reciente<br>09 Marzo v 2021 |                                               |
| Paciente                                                                                                    |                                                                                                    | Información del Notificador 🛛 🌒                                                           |                                                                                       |                                               |
| Número de identificación<br>CC32519075                                                                          |                                                                                                    | E Seleccionar desde lista de usua                                                         | ios                                                                                   |                                               |
| Iniciales @<br>MPR<br>Nontine @<br>MARIA PALACIO RESTREPO                                                       | Eliminar reporte                                                                                                    |                                                                                           |                                                                                       |                                               |
| Cale                                                                                                    | Este caso EAPV con la informacion ingresada por el reportante, fue<br>fue cargado debidamente por el Instituto Nacional de Salud y cuent | e cargada en PDF en el código de caso #<br>la con los soportes respectivos para la ge     | CO-INVIMA-300002124 el cual estión del reporte                                        |                                               |
| Localidad(Sub-distrito) RIONEGRO                                                                                | Si se elimina el reporte, permanecerá inactivo. De todos modos, podr                                                                     | à encontrarse en la lista de reportes al ir                                               | cluir los eliminados en la búsqueda.                                                  |                                               |
| Distrito Municipio                                                                                              |                                                                                                    |                                                                                           | Cancelar Eliminar                                                                     |                                               |
| Estado o provincia                                                                                              |                                                                                                    | Farmaceútico                                                                              |                                                                                       | Y                                             |
| Código postal                                                                                                   |                                                                                                    | Calle<br>Vereda La Convención Km 2.3 Via I                                                | Janogrande Risnegro - Colombia                                                        |                                               |

Figura 43 Eliminación de reporte para casos duplicados

4. Adicionalmente, incluir este mismo texto en la sección de comentarios al reporte del código de caso eliminado con su correspondiente fecha. Ej:

| o de reporte             | Comentarios al reporte CO-INVIMA-300002280                                                                                                    |                  |
|--------------------------|----------------------------------------------------------------------------------------------------|------------------|
| o de notificación        |                                                                                                    |                  |
| sión del notificador     | Agregar comentario                                                                                                    |                  |
| solón del reporte        | Este caso EAPV con la informacion ingresada por el reportante, fue cargada en PDF en el código de caso #CO-INVIMA-300002124 el cual fue cargado debidamente por el Instituto Nacional de Salud y cuenta con los soportes respectivos para la gestión del reporte | Suprim           |
| de estudio               |                                                                                                    | Invima0          |
|                          | Ingresado por el Instituto Nacional de Salud en Vigifiow como CO-INVIMA-300002124                                                                                                    | Suprim           |
| ore del estudio / Nún    | Secretaría Seccional de Salud y Protección S                                                                                                    | ocial de Antioqu |
| ocluir reportes eliminad | Comité territorial de Expertos de Antioquia clasifica el reunión del 17 de marzo de 2021 como caso Coincidente.                                                                                                    | Suprim           |
| fostrar solo los reporte | Secretaría Seccional de Salud y Protección So                                                                                                    | ocial de Antioqu |
|                          |                                                                                                    | <b>.</b>         |

Figura 44 Trazabilidad del comentario de eliminación casos

 Luego se <u>delega el caso creado por el INS o por la IPS notificadora</u>, a la secretaria de Salud, según corresponda.

![](_page_62_Picture_0.jpeg)

![](_page_62_Picture_1.jpeg)

 Finalmente, confirmar el o los casos que fueron eliminados por criterio de duplicidad, vía correo electrónico al INS o a la IPS notificadora y la secretaria de Salud, según corresponda.

Importante, no se pueden eliminar los casos creados por otras causas que no este relacionadas con duplicidad.

## **3 CONTACTO**

Frente a cualquier inquietud o asesoría con respecto al proceso de Reporte de Eventos Adversos Posteriores a la Vacunación en VigiFlow®, puede comunicarse con el Grupo de Farmacovigilancia del INVIMA a través de los canales oficiales dePQRS del Instituto o escribiendo un correo electrónico a la dirección <u>reportefv@invima.gov.co</u>.

No olvide que puede encontrar información adicional sobre el Programa Nacional de Farmacovigilancia en el micrositio web del Grupo de Farmacovigilancia del INVIMA en la dirección <u>https://www.invima.gov.co/es/web/guest/biologicos-y-de-</u><u>sintesis-quimica</u> dando clic en el botón vigilancia ubicado en el centro de la página.

Si se requiere más información u orientación relacionada con el Programa Ampliado de Inmunizaciones contacte al Referente PAI Territorial de su jurisdicción o contacte al Grupo de Gestión Integrada de Enfermedades Inmunoprevenibles de la Subdirección de Enfermedades Transmisibles del Ministerio de Salud y Protección Social a través de los canales de comunicación disponibles en el sitio web de dichaentidad.

![](_page_63_Picture_0.jpeg)

![](_page_63_Picture_1.jpeg)

Esperamos esta guía sea de utilidad para fortalecer el proceso de Gestión de EAPVen Colombia.